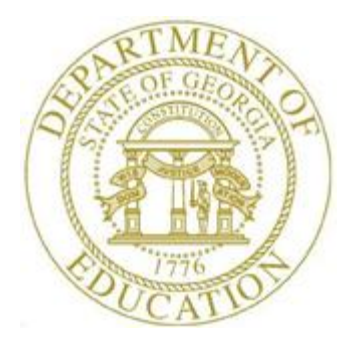

PCGENESIS CERTIFIED/CLASSIFIED PERSONNEL INFORMATION (CPI) SYSTEM OPERATIONS GUIDE

3/23/2022

Section F: CPI In-Progress Report and Transmission File Processing, V2.12

# Revision History

| Date       | Version | Description                                                                   | Author      |
|------------|---------|-------------------------------------------------------------------------------|-------------|
| 3/23/2022  | 2.12    | 21.02.00 – Add parental and COVID leave instructions. Remove <i>Topic 6</i> : | D. Ochala   |
|            |         | Deleting the Leave of Absence File.                                           |             |
| 06/16/2021 | 2.11    | 21.02.00 – Update screenshot for Original Leave of Absence File               | D. Ochala   |
|            |         | Maintenance.                                                                  |             |
| 07/01/2019 | 2.10    | 19.02.00 – Increased assignments from 6 to 15. Add button bar to screenshots. | D. Ochala   |
| 12/03/2018 | 2.9     | 18.03.01 – Remove Infield Status field from reports.                          | D. Ochala   |
| 02/02/2018 | 2.8     | 18.01.00 – Update menu screenshots.                                           | D. Ochala   |
| 04/06/215  | 2.7     | 15.01.00 – Moved documentation relating to the Original Leave of Absence      | D. Ochala   |
|            |         | File from the Personnel System Legacy Leave menu to this document.            |             |
| 10/10/2013 | 2.6     | 13.03.00 – Update CPI In-Progress Report example for Cycle 1 and 2.           | D. Ochala   |
| 06/27/2013 | 2.5     | 13.02.00 – Added example report for CPI Cycle 3 transmission.                 | D. Ochala   |
| 10/11/2011 | 2.4     | 11.03.00 – Added CPI Cycle 3 information in <i>Overview</i> section.          | D. Ochala   |
| 03/31/2009 | 2.3     | 09.01.00 - Section title changed to "Section F".                              | C. W. Jones |
| 10/02/2008 | 2.2     | 08.03.00 - Added Long term sub (Long term substitute)? information.           | C. W. Jones |
| 08/01/2008 | 2.1     | 08.02.00 – Updates to screenshots, no programmatic changes.                   | C. W. Jones |
| 09/27/2007 | 2.0     | 07.03.00 – Added PCGenesis transmission file processing information for two   | C. W. Jones |
|            |         | employee numbers/same SSN within the Overview.                                |             |

# Table of Contents

| OVERVIEW                                                                                   | 1        |
|--------------------------------------------------------------------------------------------|----------|
| TOPIC 1: CREATING THE CPI IN-PROGRESS REPORT AND/OR THE CPI DATA TRANSMISSION FILE         | 9        |
| 1A. CPI IN-PROGRESS REPORT ONLY                                                            | 9        |
| 1B. CREATING THE DATA TRANSMISSION FILE AND THE CPI IN-PROGRESS REPORT                     |          |
| 1B.1. CPI In-Progress Report – Example                                                     | 18       |
| TOPIC 2: IMPORT EMPLOYEE LEAVE DATA                                                        | 20       |
| 2Acsv File Layout                                                                          | 25       |
| 2B. LEAVE IMPORT ERROR REPORT – EXAMPLE                                                    | 27       |
| TOPIC 3: CREATING THE ORIGINAL LEAVE OF ABSENCE FILE                                       | 28       |
| TOPIC 4: LEAVE OF ABSENCE FILE MAINTENANCE                                                 | 34       |
| Procedure 4A. Add/Update Employee Leave Information                                        | 34       |
| PROCEDURE 4B. DELETE INDIVIDUAL EMPLOYEE LEAVE INFORMATION                                 | 41       |
| TOPIC 5: PRINTING THE LEAVE OF ABSENCE REPORT                                              | 49       |
| 5A. LEAVE OF ABSENCE REPORT – EXAMPLE                                                      | 51       |
| TOPIC 6: TRANSMITTING THE CPI TRANSMISSION FILE TO THE GEORGIA DEPARTMENT OF EDUCATION (GA | ADOE) 52 |

# **Overview**

CPI In-Progress Report and transmission file processing includes the following procedures:

**CPI In-Progress Report:** The *In-Progress Report* includes the CPI transmission file results, and will print even if errors are present. Print the report as often as necessary.

**CPI Transmission File:** PCGenesis creates the CPI transmission file for transmission via the *MyGaDOE* Web portal for reporting purposes. Although the transmission file may be transmitted with errors, the *Certified/Classified Employees' Error Listing* should be printed, and errors corrected before the CPI transmission file is processed. Refer to *Section E: CPI Report Processing* for the instructions on printing the *Certified/Classified Employees' Error Listing*. As with the *CPI In-Progress Report*, the transmission file may be created as often as is needed.

The CPI transmission file is submitted to the GaDOE during three CPI reporting periods identified as Period 1, Period 2, and Period 3. Period 3 is generally known as the CPI <u>leave</u> reporting cycle. Long term substitutes and third-party contractors are <u>not</u> reported to the GaDOE for CPI reporting period 3 (leave reporting).

The CPI transmission file may contain up to four different record types:

**Personnel Demographic Information – A01 record:** The demographic information (A01 record) contains basic demographic information for employees such as name, date of birth, ethnicity, and gender. Long term substitutes report <u>only</u> demographic information (A01 record) to the GaDOE. This record is reported in every CPI cycle. However, the A01 record is <u>not</u> produced for long term substitutes and third-party contractors for CPI reporting period 3 (leave reporting).

**Salary Information – B01 record:** The salary information (B01 record) contains further demographic information such as contract days, salary, years of experience, and certificate level for classified employees. Long term substitutes and third-party contractors do not report salary information (B01 record) to the GaDOE. The B01 record is reported to the GaDOE for CPI reporting periods 1 and 2.

Assignment Information – Cnn record: The assignment information (Cnn records) contains information regarding the employees' assignments. There can be up to 15 Cnn records (assignments) for each employee. Long term substitutes do not report assignment information (Cnn records) to the GaDOE. The Cnn records are reported to the GaDOE for CPI reporting periods 1 and 2.

**Leave information – Dnn record:** The leave information (Dnn records) contains the total number of days used for the following categories: paid sick, paid staff development, paid vacation, COVID, parental, and other paid leave. There can be up to five Dnn records for each employee. If the employee earns leave for more than two assignments and the leave earned in each assignment is independent of the leave earned in the other assignment(s), then two or more leave records MUST be reported. Long term substitutes and third-party contractors do not report leave information (Dnn records) to the GaDOE. **The Dnn records are submitted to the GaDOE for CPI reporting period 3 ONLY.** 

<u>Long Term Substitute Information</u>: Substitute employees, payroll class type 'S', who are employed by the school district for six (6) weeks to fill in for a vacant permanent position, or to temporarily replace a regular contractual employee who is currently on leave, are considered "Long Term Substitutes". Although these employees do not receive training and experience compensation, they are included within Certified/Classified Personnel Information (CPI) reporting.

Georgia Department of Education March 23, 2022 • 2:24 PM • Page 1 of 52 All Rights Reserved.

#### CPI Cycle 3 Leave Reporting

CPI Cycle 3 Leave Processing can be viewed as taking place in three distinct phases: (1) **Payroll Phase** - loading leave into payroll for printing on the pay stub. This is phase is optional. (2) **Personnel Phase** - importing the leave from payroll into the *Leave of Absence File*, or manually creating the *Leave of Absence File*. (3) **CPI Phase** - extracting the leave data from the *Leave of Absence File* into the *CPI Transmission File*.

| CPI Cycle 3 Leave Reporting Checklist |                              |                              |                                                                                                    |  |  |  |  |
|---------------------------------------|------------------------------|------------------------------|----------------------------------------------------------------------------------------------------|--|--|--|--|
|                                       | Payroll and Personnel Phases |                              |                                                                                                    |  |  |  |  |
| J                                     | Step                         |                              | Action                                                                                                    |  |  |  |  |
|                                       | 1                            | PCG<br>alread<br><i>Upda</i> | <b>CGenesis Leave System Users Only</b> : Executing <u>all</u> of <i>Step 1</i> assumes that leave data is ready available in PCGenesis. This is the case if employee leave data is displayed on the <i>pdate/Display Balance and YTD Leave</i> screen in payroll. |  |  |  |  |
|                                       |                              | •                            | The leave data on the <i>Update/Display Balance and YTD Leave</i> screen may have been imported from a third party leave system during payroll processing.                                                                                                    |  |  |  |  |
|                                       |                              | •                            | Leave data will also be available for users of the new <i>Enhanced Substitute Pay and Employee Leave System</i> .                                                                                                    |  |  |  |  |
|                                       |                              | <u>Payro</u><br>Upda         | oll System Operations Guide, Section B: Payroll Update Processing, Topic 4:<br>ate/Display Payroll Information, Procedure E: Updating/Displaying Leave Data                                                                                                    |  |  |  |  |
|                                       |                              | 1.1                          | <b>1.1</b> Create the <i>Original Leave of Absence</i> file. The <i>Original Leave of Absence File</i> will be created using leave data from payroll.                                                                                                    |  |  |  |  |
|                                       |                              |                              | <u>Certified/Classified Personnel Information (CPI) System Operations Guide</u> , Section F:<br>CPI In-Progress Report and Transmission File Processing, Topic 3: Creating the<br>Original Leave of Absence File                                                   |  |  |  |  |
|                                       |                              | 1.2                          | Skip Step 2 and proceed to Step 3.                                                                                                    |  |  |  |  |

| CPI Cycle 3 Leave Reporting Checklist |                                          |                                                                                                    |                                                                                                    |  |  |  |
|---------------------------------------|------------------------------------------|----------------------------------------------------------------------------------------------------|----------------------------------------------------------------------------------------------------|--|--|--|
|                                       | Payroll and Personnel Phases - Continued |                                                                                                    |                                                                                                    |  |  |  |
| J                                     | Step                                     | Action                                                                                                    |                                                                                                    |  |  |  |
|                                       | 2                                        | <b>Import Leave Data for CPI Reporting Only</b> : Executing <u>all</u> of <i>Step 2</i> assumes that leave data is NOT currently available in PCGenesis. This is the case if there is no employee leave data displayed on the <i>Update/Display Balance and YTD Leave</i> screen in payroll.<br><u>Payroll System Operations Guide</u> , Section B: Payroll Update Processing, Topic 4: |                                                                                                    |  |  |  |
|                                       |                                          | Updai                                                                                                    | te/Display Payroll Information, Procedure E: Updating/Displaying Leave Data                                                                                                    |  |  |  |
|                                       |                                          | 2.1                                                                                                    | <b>To suppress printing leave on checks/direct deposits</b> : Set the <b>Print Leave on</b><br><b>Checks</b> option to 'N' on the <i>Payroll Control Information</i> screen. This will allow leave<br>data to be imported into PCGenesis without having the data appear on employees' pay<br>statements.<br><u>Payroll System Operations Guide</u> , Section I: Special Functions, Topic 3: Tax<br>Tables/Withholding/Control Information Processing |  |  |  |
|                                       |                                          | 2.2                                                                                                    | <b>Optional</b> : Perform the <i>Import Employee Leave Data</i> function on the <i>CPI Report and</i><br><i>Data Transmission Menu</i> to import leave data into the PCGenesis system.                                                                                                    |  |  |  |
|                                       |                                          |                                                                                                    | <u>Certified/Classified Personnel Information (CPI) System Operations Guide</u> , Section F:<br>CPI In-Progress Report and Transmission File Processing, Topic 2: Import Employee<br>Leave Data                                                                                                    |  |  |  |
|                                       |                                          | 2.3                                                                                                    | Create the Original Leave of Absence file.                                                                                                    |  |  |  |
|                                       |                                          |                                                                                                    | • If leave data has been imported ( <i>Step 2.2</i> ) or keyed into the data entry <u>payroll</u> screens, the <i>Original Leave of Absence File</i> will be created using leave data from payroll.                                                                                                    |  |  |  |
|                                       |                                          |                                                                                                    | • If leave data has NOT been entered into payroll, the <i>Original Leave of Absence File</i> will be created as an <u>empty file</u> .                                                                                                    |  |  |  |
|                                       |                                          |                                                                                                    | <u>Certified/Classified Personnel Information (CPI) System Operations Guide</u> , Section F:<br>CPI In-Progress Report and Transmission File Processing, Topic 3: Creating the<br>Original Leave of Absence File                                                                                                    |  |  |  |
|                                       | 3                                        | Maint                                                                                                    | ain the Leave of Absence file as needed.                                                                                                    |  |  |  |
|                                       |                                          | <u>Certified/Classified Personnel Information (CPI) System Operations Guide</u> , Section F: CPI<br>In-Progress Report and Transmission File Processing, Topic 4: Leave of Absence File<br>Maintenance                                                                                                    |                                                                                                    |  |  |  |
|                                       | 4                                        | Print t                                                                                                    | the Leave of Absence file.                                                                                                    |  |  |  |
|                                       |                                          | <u>Certified/Classified Personnel Information (CPI) System Operations Guide</u> , Section F: CPI<br>In-Progress Report and Transmission File Processing, Topic 5: Printing the Leave of<br>Absence Report                                                                                                    |                                                                                                    |  |  |  |

| CPI Cycle 3 Leave Reporting Checklist |           |                                                                     |                                                                                                    |  |  |  |  |
|---------------------------------------|-----------|---------------------------------------------------------------------|----------------------------------------------------------------------------------------------------|--|--|--|--|
|                                       | CPI Phase |                                                                     |                                                                                                    |  |  |  |  |
| J                                     | Step      |                                                                     | Action                                                                                                    |  |  |  |  |
|                                       | 5         | Creat<br>create<br>purpo<br>leave<br><u>Certij</u><br>In-Pr<br>Prog | Create the CPI In-Progress Report and the CPI Data Transmission File: PCGenesis<br>creates the CPI transmission file for transmission via the <i>MyGaDOE</i> Web portal for reporting<br>purposes. Period 3 is generally known as the CPI <u>leave</u> reporting cycle and transmits the<br>leave data from the <i>Original Leave of Absence</i> file to Data Collections.<br><u>Certified/Classified Personnel Information (CPI) System Operations Guide</u> , Section F: CPI<br>In-Progress Report and Transmission File Processing, Topic 1: Creating the CPI In-<br>Progress Report and/or the CPI Data Transmission File |  |  |  |  |
|                                       |           | 5.1                                                                 | Print the CPI In-Progress Report:Verify the leave data in the CPI Cycle 3transmission file by reviewing the CPI In-Progress Report. <u>Certified/Classified Personnel Information (CPI) System Operations Guide</u> , Section F:CPI In-Progress Report and Transmission File Processing, Topic 1B.1:CPI In-Progress Report - Example                                                                                                    |  |  |  |  |

**Payroll Phase:** PCGenesis allows display of and modification to employees' leave information for *State* and *Local* categories including **Sick**, **Personal/Business**, **Vacation**, **Other**, **Leave without Pay**, **Staff Development**, or **Sick Bank**.

Refer to the <u>Payroll System Operations Guide</u>, Section B: Payroll Update Processing, Topic 4: <u>Update/Display Payroll Information</u> for instructions on maintaining leave data within payroll. When updating <u>current</u> leave totals, PCGenesis automatically updates employees' *Balance* and *Used YTD* (*Used Year-to-Date*) totals. Negative (-) entries <u>may not</u> be made to the *Balance*, and *Used YTD* totals. PCGenesis clears existing <u>current</u> leave usage totals when a new payroll is set up. Leave should reflect leave usage for the <u>current payroll</u>.

Employee leave data displayed on the *Update/Display Balance and YTD Leave* screen may be populated from the following sources:

- The leave data on the *Update/Display Balance and YTD Leave* screen may have been imported from a <u>third party leave system</u> during payroll processing.
- Leave data will also be available for users of the new *Enhanced Substitute Pay and Employee Leave System*.

**Import Leave Data for CPI Reporting Only**: If leave data is NOT available on the *Update/Display Balance and YTD Leave* screen, refer to the *Topic 2: Import Employee Leave Data* for instructions on uploading leave data from a comma separated file. The *Import Employee Leave Data* procedure allows for the upload of a current leave, year-to-date leave, and leave balances from a *.csv* file. The completion of this procedure allows these totals to be printed on the employees' pay stubs, if desired. This feature is not mandatory. School districts and systems electing to track leave information via a Microsoft® Excel spreadsheet or by other means may be able to take advantage of this import capability to save the time required by the manual entry of employees' leave usage during each payroll cycle.

**To suppress printing leave on checks/direct deposits**: Set the **Print Leave on Checks** option to 'N' on the *Payroll Control Information* screen. This will allow leave data to be imported into PCGenesis without having the data appear on employees' pay statements. Refer to the <u>Payroll System Operations</u> <u>Guide</u>, Section I: Special Functions, Topic 3: Tax Tables/Withholding/Control Information Processing for additional information.

**Personnel Phase**: This phase consists primarily of creating and maintaining the *Leave of Absence File*. The first step is to *Create the Original Leave of Absence File*. If leave data has been keyed into payroll as described above, the original *Leave of Absence File* will be created using leave data from payroll. If leave data has NOT been keyed into payroll, the original *Leave of Absence File* will be created as an <u>empty</u> file. Refer to *Topic 3: Creating the Original Leave of Absence File* for instructions on creating this file. The *Create Original Leave of Absence File* process deletes <u>all</u> prior leave entries and always recreates the file *each and every time this procedure is run*.

The table below illustrates how the 28 leave types in the *Leave of Absence File* are extracted for CPI processing into the four valid CPI leave categories.

**For school districts and systems that use the PCGenesis Leave System**: The *Leave of Absence File* will be created with payroll leave totals from all Sick Leave, Sick Bank Leave, Personal Leave, Vacation Leave, Unpaid Leave, Staff Development, and Other Leave used by employees for the CPI reporting period.

The payroll leave data is converted to Leave of Absence File data as follows:

- Payroll Sick Leave will be created in the *Leave of Absence File* with Absence Type **SLST**, Sick Leave Standard.
- Payroll Personal Leave will be created with Absence Type **PER1**, Personal Leave.
- Payroll Vacation Leave will be created with Absence Type VAC1, Vacation Pay.
- Payroll Unpaid Leave will be created with Absence Type **SLWP**, Sick Leave w/o Pay.
- Payroll Other Leave will be created with Absence Type **ZOT1**, Other Approved Leave.
- Payroll Staff Development Leave will be created with Absence Type STAF, Staff Development.
- Payroll Sick Bank Taken Leave will be created with Absence Type **SLST**, Sick Leave Standard.
- <u>NOTE</u>: Only school districts using the *Enhanced Substitute Pay and Employee Leave System* will automatically include Parental Leave (**PARE**) and COVID Leave (**COVI**) on the *Leave of Absence File*. All other school districts must enter Parental Leave (**PARE**) and/or COVID Leave (**COVI**) manually by keying the leave for each employee using the procedures provided in *Topic 4: Leave of Absence File Maintenance*.

**For school districts and systems that are <u>not</u> using the PCGenesis Leave System**: If PCGenesis Leave System is not being used, an empty *Leave of Absence File* is created. The leave of absence data must be created manually by keying the leave for each employee using the procedures provided in *Topic 4: Leave of Absence File Maintenance*.

**CPI Phase**: This phase consists of extracting the leave data from the *Leave of Absence File* into the *CPI Transmission File*. This is accomplished when creating the *CPI Transmission File* for CPI Reporting Cycle 3. Refer to <u>CPI System Operations Guide</u>, Section F: CPI In-Progress Report and Transmission File Processing, Topic 1: Creating the CPI In-Progress Report and/or the CPI Data Transmission File for instructions on creating the CPI Transmission File.

Leave data is summarized on the 'D' Record (Leave Information) on the *CPI Transmission File*. There can be up to five 'D' (Leave) Records for each employee. 'D' Records are submitted to the Ga DOE for CPI Reporting Cycle 3 ONLY.

The table below illustrates how the 28 leave types in the *Leave of Absence File* are extracted for CPI processing into the four valid CPI leave categories.

**Summary:** Sick, Sick Bank Taken, and Personal leave data from payroll will be reported in CPI as SICK. Other and Unpaid Leave from payroll will be reported in CPI as OTHER. Vacation data from payroll will be reported in CPI as VACATION. Staff Development leave data from payroll will be reported in CPI as STAFF. Parental leave and COVID leave can be extracted from the *Leave History File* for users of the *Enhanced Substitute Pay and Employee Leave System* and reported in CPI as PARE and COVI respectively.

The table below illustrates how leave data entered into payroll is converted to leave data in the personnel *Leave of Absence File*, which is then converted to leave data in the *CPI Transmission File*.

| Payroll Category                                                                  | Leave of Absence File Category          | CPI Cycle '3' Transmission File<br>Category |  |  |
|-----------------------------------------------------------------------------------|-----------------------------------------|---------------------------------------------|--|--|
|                                                                                   | BERE – Bereavement/Relig. Leave         | Sick Leave                                  |  |  |
| COVID Leave<br>Type/Reason<br>code extracted<br>from the Leave<br>History File    | COVI – COVID Leave                      | Covid Leave                                 |  |  |
|                                                                                   | FAM1 – Fam/Med Paid using Sk Lv         | Sick Leave                                  |  |  |
|                                                                                   | FAM2 – Family/Med Leave w/o Pay         | Other                                       |  |  |
|                                                                                   | FT01 – Field Trip                       | Other                                       |  |  |
|                                                                                   | FT02 – Field Trip w/o Pay               | Other                                       |  |  |
|                                                                                   | JURY – Jury Duty                        | Other                                       |  |  |
|                                                                                   | MIL1 – Military Leave                   | Other                                       |  |  |
| Parental Leave<br>Type/Reason<br>code extracted<br>from the Leave<br>History File | PARE – Parental Leave                   | Parental Leave                              |  |  |
| Personal                                                                          | PER1 – Personal Leave                   | Sick Leave                                  |  |  |
|                                                                                   | PER2 – Personal Leave w/o Pay           | Other                                       |  |  |
|                                                                                   | <b>PROF</b> – Professional Dev/Planning | Staff Development                           |  |  |
|                                                                                   | SBCC – Sk Bk Cont frm Exc Cryovr        | Other                                       |  |  |
|                                                                                   | SBCS – Sk Bk Cont frm Stnd Quota        | Other                                       |  |  |
|                                                                                   | SBLC – Sk Bk Leav frm Exc Cryovr        | Other                                       |  |  |
|                                                                                   | SBLS – Sk Bk Leav frm Stnd Quota        | Sick Leave                                  |  |  |
|                                                                                   | SBUS – School Business                  | Other                                       |  |  |
|                                                                                   | SLEC – Sick Leave, Excess Cryovr        | Sick Leave                                  |  |  |
| Sick Leave                                                                        | SLST – Sick Leave – Standard            | Sick Leave                                  |  |  |

| Payroll Category     | Leave of Absence File Category     | CPI Cycle '3' Transmission File<br>Category |
|----------------------|------------------------------------|---------------------------------------------|
| Sick Bank Taken      | SLST – Sick Leave – Standard       | Sick Leave                                  |
| Unpaid Leave         | <b>SLWP</b> – Sick Leave w/o Pay   | Other                                       |
| Staff<br>Development | STAF – Staff Development           | Staff Development                           |
|                      | SUBP – Subpoena                    | Other                                       |
| Vacation             | VAC1 – Vacation Pay                | Vacation                                    |
|                      | VAC2 – Vacation w/o Pay            | Other                                       |
|                      | WRC1 – Wrk Comp Paid using Sk Lv   | Sick Leave                                  |
|                      | WRC2 – Wrk Comp w/o Pay frm Schl   | Other                                       |
| Other                | <b>ZOT1</b> – Other Approved Leave | Other                                       |
|                      | <b>ZOT2</b> – Other Leave w/o Pay  | Other                                       |

# *Topic 1: Creating the CPI In-Progress Report and/or the CPI Data Transmission File*

### 1A. CPI In-Progress Report ONLY

| Step | Action                                                                                                    |
|------|----------------------------------------------------------------------------------------------------|
| 1    | From the <i>Business Applications Master Menu</i> , select <b>4</b> ( <b>F4</b> - Certified/Classified Personnel Information System). |

| PCG Dist=8991 Rel=17.0        | 04.00 02/02/2018 PCW 003 SV C:\DEVSYS C:\SECOND WHITE                                                               |          |
|-------------------------------|----------------------------------------------------------------------------------------------------|----------|
|                               | Certified/Classified Personnel Information System                                                                   | CPIMENU  |
| FKey                          | Master Menu                                                                                                    |          |
| 1 Dis<br>2 Dis<br>3 Dis       | splay/Update Individual Employee Information<br>splay/Update Third Party Contractors<br>splay/Update Personnel Data |          |
| 5 CP<br>7 CP                  | l Salary Schedule<br>I Reporting Menu                                                                               |          |
| 9 Cre<br>11 CP                | eate CPI Report & Transmission File<br>I Assignment File Maintenance                                                |          |
| <u>13</u> Cer<br><u>15</u> CP | rtificate File Maintenance Menu<br>I Description Code Menu                                                          |          |
| <u>31</u> CPI                 | I Special Functions Menu                                                                                            |          |
| File                          | e Reorganization                                                                                                    |          |
|                               |                                                                                                    |          |
|                               |                                                                                                    |          |
|                               |                                                                                                    |          |
|                               |                                                                                                    |          |
| Master UserList               |                                                                                                    | 17.04.00 |
|                               |                                                                                                    |          |

| Step | Action                                                   |
|------|----------------------------------------------------------|
| 2    | Select 9 (F9 - Create CPI Report and Transmission File). |

| 🔲 PCG Di                  | st=8991 Rel=15.01    | L.00 04/02/2015 P                      | CW 002 SV C:\E              | EVSYS C:\SECON  | D           | WHITE  | - • ×       |
|---------------------------|----------------------|----------------------------------------|-----------------------------|-----------------|-------------|--------|-------------|
|                           |                      | Certified/C                            | lassified Pe                | ersonnel Info   | rmation Sy  | ystem  | CP I CP 009 |
|                           | FKey<br>             | CP                                     | I Report and                | l Data Transm   | ission      |        |             |
|                           | _1 Data              | a Transmission a                       | and CPI In Prog             | ress Report     |             |        |             |
|                           | <u>3</u> CPI         | In Progress Rep                        | ort ONLY                    |                 |             |        |             |
|                           | Set Up L             | eave Data for CF                       | PI Cycle 3 Rep              | orting (ALL SYS | TEMS):      |        |             |
|                           | linc<br><u>5</u> Imp | iuding Enhanced<br>ort Employee Lea    | i Substitute Pa<br>ave Data | y and Employed  | e Leave Sys | stemsj |             |
|                           | 6 Cre:               | ate Original Leav                      | e of Absence I              | ile             |             |        |             |
|                           | 7 Lea                | ve of Absence Fil<br>ve of Absence Fil | le Maintenanc<br>le Print   | 2               |             |        |             |
|                           | Eca                  |                                        |                             |                 |             |        |             |
|                           |                      |                                        |                             |                 |             |        |             |
|                           |                      |                                        |                             |                 |             |        |             |
|                           |                      |                                        |                             |                 |             |        |             |
|                           |                      |                                        |                             |                 |             |        |             |
|                           |                      |                                        |                             |                 |             |        |             |
|                           |                      |                                        |                             |                 |             |        |             |
| Master <sup>User</sup> Li | t Datis              |                                        |                             |                 |             |        | 14.03.00    |
|                           |                      | INITOR                                 |                             |                 |             |        |             |
|                           |                      |                                        |                             |                 |             |        |             |
| Acti                      | on                   |                                        |                             |                 |             |        |             |

 Image: PCG Dist=8991 Rel=19.02.00 07/01/2019 PCG 001 SV CADEVSYS CASECOND
 WHITE
 □
 ×
 CPICH488

 CPI IN PROGRESS REPORT - SORT SELECTION
 Select sort criteria: (any non-blank char.)
 Sort by work location/name : \_
 .
 .
 .
 .

 Sort by work location/name : \_
 .
 .
 .
 .
 .
 .
 .
 .
 .
 .
 .
 .
 .
 .
 .
 .
 .
 .
 .
 .
 .
 .
 .
 .
 .
 .
 .
 .
 .
 .
 .
 .
 .
 .
 .
 .
 .
 .
 .
 .
 .
 .
 .
 .
 .
 .
 .
 .
 .
 .
 .
 .
 .
 .
 .
 .
 .
 .
 .
 .
 .
 .
 .
 .
 .
 .
 .
 .
 .
 .
 .
 .
 .
 .
 .
 .
 .
 .
 .
 .
 .
 .
 .
 .
 .
 .
 .
 .
 .
 .</t

| Step | Action                                                                                                    |
|------|----------------------------------------------------------------------------------------------------|
| 4    | Enter Y (Yes) in the Sort by Work Location/Name <u>or</u> the Sort by Social Security No. (Sort by Social Security Number) field to define the sort order.                                                |
| 5    | To print all CPI employees: Enter N (No) in the Print classified only <u>and</u> the Print certified only fields to print ALL CPI employees.                                                              |
|      | <b>To print classified employees only:</b> Enter <b>Y</b> (Yes) in the <b>Print classified only</b> and enter <b>N</b> (No) in the <b>Print certified only</b> fields to print only classified employees. |
|      | <b>To print certified employees only:</b> Enter N (No) in the <b>Print classified only</b> and enter Y (Yes) in the <b>Print certified only</b> fields to print only certified employees.                 |
| 6    | Select <b>Enter</b> ).<br>"*** Processing Request ***" briefly displays.                                                                                                    |
|      | The Certified/Classified Personnel Information System – CPI Report and Data Transmission Menu redisplays.                                                                                                 |

| Step | Action                                                                                                    |
|------|----------------------------------------------------------------------------------------------------|
| 7    | To print the report via the Uqueue Print Manager: Select (Uqueue).                                                                                                    |
|      | To print the report via Microsoft® Word: Select (MS WORD).                                                                                                    |
|      | Follow the instructions provided in the <u>Technical System Operations Guide</u> , User Interface Procedures, Creating the Microsoft®-PCGenesis QWORD Macro for Report Printing to create the macro necessary to use the feature where appropriate. |
| 8    | Select <b>F16</b> ( <b>F16</b> -Exit) to return to the <i>Certified/Classified Personnel Information</i><br><i>Master Menu</i> , or select (Master) to return to the <i>Business Applications Master</i><br><i>Menu</i> .                           |
| 9    | <b>If there are errors:</b> From the <i>Certified/Classified Personnel Information System Master Menu,</i> select <b>7</b> ( <b>F7</b> - CPI Reporting Menu), then select <b>6</b> ( <b>F6</b> – Print Certified/Classified Employee Error List).   |
|      | Where appropriate, use the Section A: Displaying/Updating Individual Employee<br>Information instructions to make corrections to the employees' records. Repeat this<br>procedure beginning at Step 1.                                              |

## 1B. Creating the Data Transmission File and the CPI In-Progress Report

| Step | Action                                                                                                    |
|------|----------------------------------------------------------------------------------------------------|
| 1    | From the <i>Business Applications Master Menu</i> , select <b>4</b> ( <b>F4</b> - Certified/Classified Personnel Information System). |

| A      | PCG Dist=8991          | Rel=17.04.00                      | 02/02/2018                                | PCW 003 S                                  | V C:\DEVSYS                       | C:\SECOND  | WH<br>ation Suct | ITE |          |
|--------|------------------------|-----------------------------------|-------------------------------------------|--------------------------------------------|-----------------------------------|------------|------------------|-----|----------|
|        |                        |                                   | Sercifieu                                 | /61855171                                  | eu rersom                         | IEI INFORM | acium syst       | 211 | GPINENU  |
|        | FKey<br>               | )<br>-                            |                                           |                                            | Master Me                         | enu        |                  |     |          |
|        | 1<br>2<br>3            | Display<br>  Display<br>  Display | //Update In<br>//Update Th<br>//Update Pe | dividual En<br>iird Party C<br>ersonnel Da | nployee Info<br>ontractors<br>Ita | rmation    |                  |     |          |
|        | 5                      | CPI Sal<br>  CPI Re               | ary Schedu<br>porting Mer                 | ile<br>1u                                  |                                   |            |                  |     |          |
|        | <u>9</u><br>11         | │ Create<br>│ CPIAss              | CPI Report<br>signment Fi                 | & Transmis<br>le Maintena                  | sion File<br>ance                 |            |                  |     |          |
|        | <u>13</u><br>15        | │ Certific<br>│ CPI De:           | ate File Ma<br>scription Co               | intenance N<br>ode Menu                    | lenu                              |            |                  |     |          |
|        | 31                     | ] CPI Spe                         | ecial Functi                              | ons Menu                                   |                                   |            |                  |     |          |
|        | 20                     | File Re                           | organizatio                               | n                                          |                                   |            |                  |     |          |
|        |                        |                                   |                                           |                                            |                                   |            |                  |     |          |
|        |                        |                                   |                                           |                                            |                                   |            |                  |     |          |
|        |                        |                                   |                                           |                                            |                                   |            |                  |     |          |
|        |                        |                                   |                                           |                                            |                                   |            |                  |     |          |
| Master | r <sup>User</sup> list |                                   |                                           |                                            |                                   |            |                  |     | 17.04.00 |
| F16    | • (P3)   Vords         | PAY VEND                          |                                           |                                            |                                   |            |                  |     |          |

| Step | Action                                                   |
|------|----------------------------------------------------------|
| 2    | Select 9 (F9 - Create CPI Report and Transmission File). |

|   | PCG Dist=8991                                                                               | Rel=15.01.00 04/02             | 2/2015 PCW 0                  | 02 SV C:\DEVSY    | S C:\SECOND   | WHITE       |             | 1 |  |  |  |
|---|---------------------------------------------------------------------------------------------|--------------------------------|-------------------------------|-------------------|---------------|-------------|-------------|---|--|--|--|
|   |                                                                                             | Certi                          | fied/Class                    | sified Perso      | nnel Informa  | tion System | CP I CP 009 |   |  |  |  |
|   | FKey<br>                                                                                    | /                              | CPI Re                        | eport and Dat     | ta Transmiss: | ion         |             |   |  |  |  |
|   | 1                                                                                           | ∫ Data Transm                  | ission and (                  | CPI In Progress   | Report        |             |             |   |  |  |  |
|   | 3                                                                                           | ] CPI In Progre                | ess Report O                  | NLY               |               |             |             |   |  |  |  |
|   |                                                                                             | Set Up Leave Da                | ta for CPI Cy                 | cle 3 Reporting   | ) (ALL SYSTEM | S):         |             |   |  |  |  |
|   | (Including Enhanced Substitute Pay and Employee Leave Systems) 5 Import Employee Leave Data |                                |                               |                   |               |             |             |   |  |  |  |
|   | 6                                                                                           | 🛛 Create Origin                | nal Leave of                  | Absence File      |               |             |             |   |  |  |  |
|   | 7                                                                                           | Leave of Abs<br>  Leave of Abs | sence File M<br>sence File Pr | aintenance<br>int |               |             |             |   |  |  |  |
|   |                                                                                             |                                |                               |                   |               |             |             |   |  |  |  |
|   |                                                                                             |                                |                               |                   |               |             |             |   |  |  |  |
|   |                                                                                             |                                |                               |                   |               |             |             |   |  |  |  |
|   |                                                                                             |                                |                               |                   |               |             |             |   |  |  |  |
|   |                                                                                             |                                |                               |                   |               |             |             |   |  |  |  |
|   |                                                                                             |                                |                               |                   |               |             |             |   |  |  |  |
|   |                                                                                             |                                |                               |                   |               |             |             |   |  |  |  |
|   |                                                                                             |                                |                               |                   |               |             |             |   |  |  |  |
| м | faster <sup>User</sup> list                                                                 |                                |                               |                   |               |             | 14.03.00    |   |  |  |  |
| M | llaster User <sub>list</sub><br>16 <b>CP (125)</b> Words                                    | PAY VEND<br>MONITOR MONITOR    |                               |                   |               |             | 14.03.00    |   |  |  |  |
| M | Azster User <sub>list</sub><br>Ins User<br>Action                                           | PAY VEND<br>HONTOR MONTOR      |                               |                   |               |             | 14.03.00    |   |  |  |  |

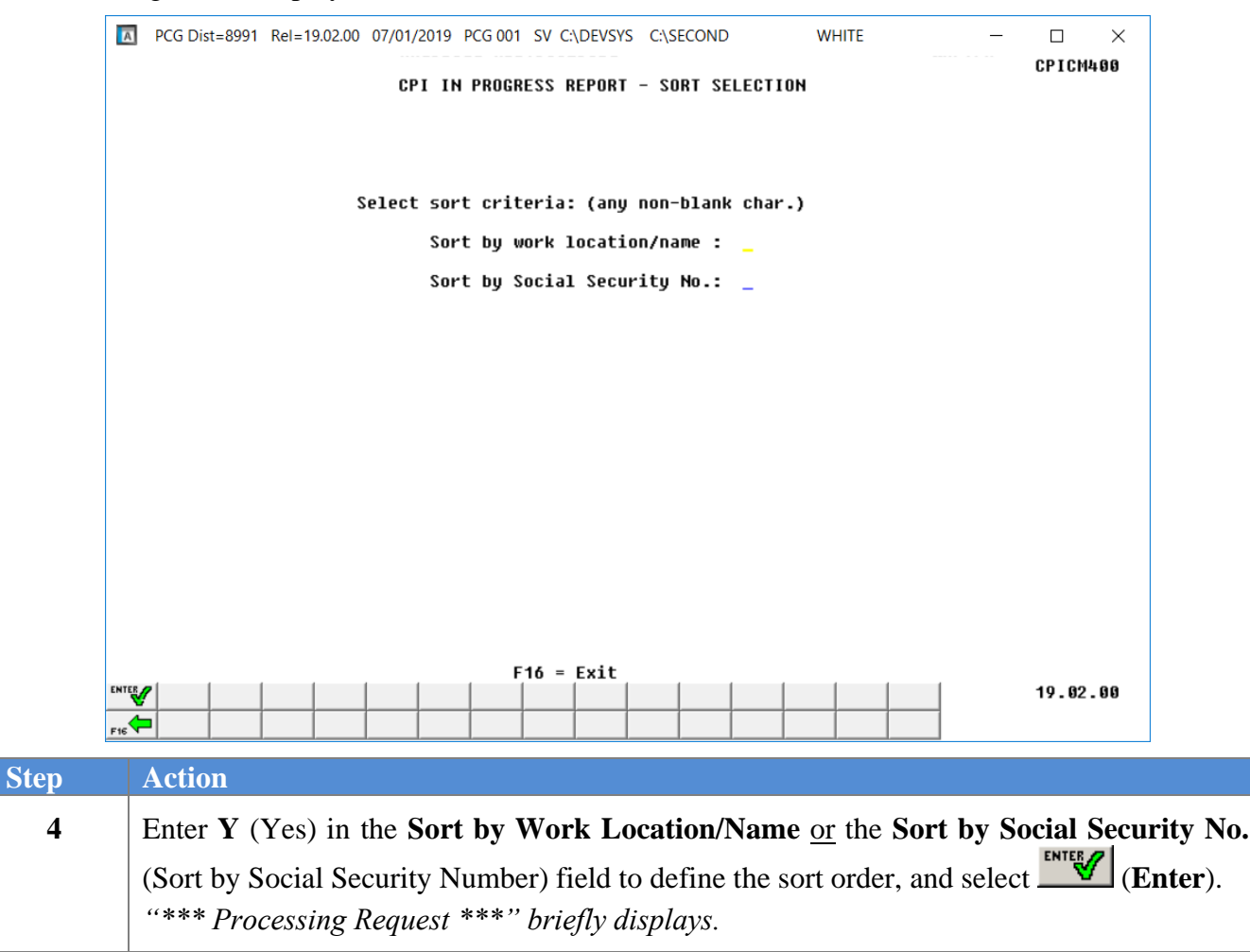

PCG Dist=8991 Rel=19.02.00 07/01/2019 PCG 001 SV C:\DEVSYS C:\SECOND WHITE X CPICM400 CREATE CPI TRANSMISSION FILE The CPI EXTRACT output file is located in: C:\SECOND\GOSEND\CPIR1902 ENTER to Continue 19.02.00 Step Action Screen-print the Create CPI Transmission File screen and select [[[] (Enter) to 5 continue. Enter this information as the upload filename when transmitting the CPI transmission file for processing. The location of the CPI transmission file is "K: SECOND GOSEND". Also note also that filename is dependent on the reporting year and reporting period. The Certified/Classified Personnel Information System – CPI Report and Data Transmission Menu redisplays. To print the report via the Uqueue Print Manager: Select (Uqueue). 6 To print the report via Microsoft® Word: Select (MS WORD). Follow the instructions provided in the Technical System Operations Guide, User Interface Procedures, Creating the Microsoft®-PCGenesis QWORD Macro for Report Printing to create the macro necessary to use the feature where appropriate. 7 Select **F16** -Exit) to return to the *Certified/Classified Personnel Information* Master Menu, or select Master (Master) to return to the Business Applications Master

The following screen displays:

Menu.

| Step | Action                                                                                                    |
|------|----------------------------------------------------------------------------------------------------|
| 8    | If there are errors: From the Certified/Classified Personnel Information System MasterMenu, select7(F7 - CPI Reporting Menu), then select6(F6 – PrintCertified/Classified Employee Error List).Where appropriate, use the Section A: Displaying/Updating Individual EmployeeInformation instructions to make corrections to the employees' records. Repeat thisprocedure beginning at Step 1. |
| 9    | Proceed to Topic 2: Transmitting the CPI Transmission File to the Georgia Department of Education (GaDOE).                                                                                                    |

#### 1B.1. CPI In-Progress Report – Example

The CPI transmission file is submitted to the GaDOE during three CPI reporting periods identified as Period 1, Period 2, and Period 3. The following report is produced for reporting periods 1 and 2.

| REPORT<br>REPORT DA | ID: CPI<br>TE: 12/ | CM401-D<br>03/2018 | Т           |                |       | C         | CPI DETAIL IN-PROGRESS REPORT REPORT |      |       |           |                 |             |            | PAGE: 3<br>TIME: 14:41:00 |                    |                     |
|---------------------|--------------------|--------------------|-------------|----------------|-------|-----------|--------------------------------------|------|-------|-----------|-----------------|-------------|------------|---------------------------|--------------------|---------------------|
| 899 SMIT            | н сіту в           | SOARD OF           | EDUC        | ATION          | WORK  | LOCATION: | 100                                  | Loc  | ation | 0001      | 00              |             | SORT 0     | RDER:                     | LOCATION, LAS      | T NAME              |
| SSN                 | EMPNO              | CTASS              | EMPLO       | OYEE NA        | ME    |           |                                      |      | C     | ERT       | CERT ID         |             |            |                           |                    |                     |
|                     | EMP<br>BASIS       | EMP<br>BASIS       | CRT<br>C/N  | LOC            | PRCNT | LEV       | JOB                                  | SUBJ | FLD   | TYP       | FUND FUND       | PAY<br>STEP | YRS<br>EXP | GHI<br>PART               | CONTRACT<br>SALARY | TERMINATION<br>DATE |
| 999087211           | 087211<br>1.000    | D07GHT             | Y, EM7<br>C | 7RY<br>100     | 25.0  | Τ7        | 159                                  | 238  | 798   | C)<br>SRT | 369624<br>N     | L6          | 27         | Y                         | 76617.00           |                     |
|                     |                    |                    | С           | 100            | 25.0  |           | 159                                  | 278  | 798   | SRT       | N               |             |            |                           |                    |                     |
|                     |                    |                    | С           | 100            | 25.0  |           | 159                                  | 418  | 798   | SRT       | N               |             |            |                           |                    |                     |
|                     |                    |                    | С           | 100            | 25.0  |           | 159                                  | 458  | 798   | SRT       | N               |             |            |                           |                    |                     |
| 999089752           | 089752             | DU60SE<br>1.000    | , SE64<br>N | 4<br>100       | 100.0 |           | 410                                  | 000  | (     | N)        | N               |             |            | Y                         | 16535.40           |                     |
| 999088362           | 088362<br>1.000    | EA3LY,             | MY3L        |                | .0    |           |                                      |      | (     | (C)       |                 |             |            | N                         |                    |                     |
| 999087465           | 087465<br>1.000    | EG9LES             | TON, C      | CA9OYLN<br>100 | 59.0  | Т5        | 104                                  | 230  | 808   | C)<br>SRT | 318784<br>N     | L6          | 32         | N                         | 61289.00           |                     |
|                     |                    |                    | С           | 100            | 13.0  |           | 133                                  | 920  | 808   | SRT       | N               |             |            |                           |                    |                     |
|                     |                    |                    | С           | 100            | 28.0  |           | 146                                  | 962  | 881   | SRT       | N               |             |            |                           |                    |                     |
| 999089806           | 089806<br>1.000    | FA6LK,             | GR6G0<br>C  | DRIO<br>100    | 35.0  | Τ5        | 103                                  | 230  | 808   | C)<br>SRT | 1209335<br>N    | 6           | 8          | Y                         | 47465.00           |                     |
|                     |                    |                    | С           | 100            | 35.0  |           | 103                                  | 450  | 808   | SRT       | N               |             |            |                           |                    |                     |
|                     |                    |                    | С           | 100            | 30.0  |           | 132                                  | 920  | 808   | SRT       | N               |             |            |                           |                    |                     |
| 999087225           | 087225             | FE4RAR<br>1.000    | A, HE4<br>N | IBERTO         | 100.0 |           | 436                                  | 000  | (     | N)        | 1665119<br>51 N |             |            | N                         | 10467.84           | 03/16/2018          |
| 999089170           | 089170             | GA6NON<br>1.210    | , SIGE<br>N | ENA<br>100     | 100.0 |           | 435                                  | 000  | (     | N)        | 1449156<br>N    |             |            | Y                         | 33006.40           |                     |
| 999088960           | 088960<br>1.000    | GI5LET             | TE, PI<br>C | A5TY<br>100    | 50.0  | Т5        | 440                                  | 999  | 813   | C)<br>SRS | 204783<br>N     | L6          | 29         | N                         | 61639.00           |                     |

The CPI transmission file is submitted to the GaDOE during three CPI reporting periods identified as Period 1, Period 2, and Period 3. Period 3 is generally known as the CPI <u>leave</u> reporting cycle. Since the purpose of period 3 is to report <u>only</u> employee leave data, the CPI Detail In-Progress Report displays the leave totals contained on the CPI transmission file.

| REPORT<br>REPORT DA                                    | REPORT ID: CPICM401-DT CPI DETAIL IN-PROGRESS REPORT PAGE: 41<br>REPORT DATE: 03/23/2022 REPORT TIME: 13:18:00 |                     |                 |           |       |       |       |            |                 |                     |                    |                        |  |
|--------------------------------------------------------|----------------------------------------------------------------------------------------------------|---------------------|-----------------|-----------|-------|-------|-------|------------|-----------------|---------------------|--------------------|------------------------|--|
| 899 SMITH CITY BOARD OF EDUCATION 8013 Location 008013 |                                                                                                    |                     |                 |           |       |       |       |            |                 |                     |                    |                        |  |
| SSN                                                    | EMPNO                                                                                                    | EM                  | PLOYEE N        | AME       |       |       |       | CERT       | CERT ID         |                     |                    | STRIDE ID              |  |
|                                                        | EMP<br>BASIS                                                                                                   | EMP<br>BASIS C/I    | SICK            | STAFF     | VAC   | OTHER | COVID | PARENT     | LEV PAY<br>STEP | YRS GHI<br>EXP PART | CONTRACT<br>SALARY | TERMINATION<br>DATE    |  |
| 999088935                                              | 088935                                                                                                    | CH9ATE, LU<br>1.000 | ANNA<br>000     | 000       | 005   | 001   | 000   | (N)<br>000 |                 | Ν                   | 44693.60           | 0000000                |  |
| 999087664                                              | 087664                                                                                                    | LE8NE, CA0<br>1.000 | HERIN<br>004    | 000       | 004   | 010   | 000   | (N)<br>000 |                 | Y                   | 44693.60           | 0000000                |  |
| 999087704                                              | 087704                                                                                                    | NE7SOM, GH<br>1.000 | 7EVIVE<br>002   | 000       | 000   | 004   | 000   | (N)<br>000 |                 | Y                   | 44564.00           | 0000000                |  |
| 999089184                                              | 089184                                                                                                    | RE5MAN, FI<br>1.000 | SDINAND<br>012  | 000       | 005   | 007   | 000   | (N)<br>000 |                 | Y                   | 41308.00           | 0000000                |  |
| 999089232                                              | 089232                                                                                                    | SC3ELL, CI<br>1.000 | 13NTAY<br>007   | 000       | 003   | 010   | 000   | (N)<br>000 |                 | У                   | 35309.60           | 0000000                |  |
| 999089573                                              | 089573                                                                                                    | WE3THERS,<br>1.000  | RE3ONA<br>002   | 000       | 004   | 000   | 000   | (N)<br>000 |                 | У                   | 84391.20           | 0000000                |  |
| 999086842                                              | 086842<br>1.000                                                                                                | WI5LINGHA           | 1, SC5TT<br>000 | IE<br>000 | 000   | 000   | 000   | (N)<br>000 | 1725606<br>T4 E | Ν                   |                    | 00000000<br>08/02/2019 |  |
| GRAND TOTA                                             | LS                                                                                                    |                     | 02212           | 00178     | 00140 | 01012 | 00000 | 00015      |                 |                     |                    |                        |  |

# Topic 2: Import Employee Leave Data

The *Import Employee Leave Data* procedure allows for the upload of current leave, year-to-date leave, and leave balances from a *.csv* file. The completion of this procedure allows these totals to be printed on the employees' pay stubs, if desired.

<u>This feature is not mandatory.</u> School districts and systems electing to track leave information via a Microsoft® Excel spreadsheet or by other means may be able to take advantage of this import capability to save the time required by the manual entry of employees' leave usage during each payroll cycle.

As with other PCGenesis data imports, this import procedure uses a *.csv* file format, with one line of data per employee to be updated. The import file must also include a header line identifying the school system ID and the payroll date for the current payroll cycle. The import procedure verifies that each employee's number is valid, and verifies the amounts are consistent, for example, that current leave cannot be greater than year-to-date leave, and that leave balances must be greater than or equal to zero. The import procedure does not, however, verify that all employees are included in the upload, as not all employees have leave. If any errors are found, the data is not loaded, and PCGenesis users are given the option to print the error list at this point in processing.

The detailed layout of the comma separated import file is available in section 2A. .csv File Layout of this document.

**NOTE:** If the *Enhanced Substitute Pay and Employee Leave System* is in use, leave updates using this procedure are NOT allowed.

| A          | PCG Dist=8991 Rel=          | 17.04.00 02/02/2018 PCW 003 SV C:\DEVSYS C:\SECOND WHITE                                                                  | - • ×    |
|------------|-----------------------------|----------------------------------------------------------------------------------------------------|----------|
|            |                             | Certified/Classified Personnel Information System                                                                         | CPIMENU  |
|            | FKey<br>                    | Master Menu                                                                                                    |          |
|            | 1<br>2<br>3                 | Display/Update Individual Employee Information<br>Display/Update Third Party Contractors<br>Display/Update Personnel Data |          |
|            | <u>5</u><br>7               | CPI Salary Schedule<br>CPI Reporting Menu                                                                                 |          |
|            | <u>9</u><br>11              | Create CPI Report & Transmission File<br>CPI Assignment File Maintenance                                                  |          |
|            | 13<br>15                    | Certificate File Maintenance Menu<br>CPI Description Code Menu                                                            |          |
|            | 31                          | CPI Special Functions Menu                                                                                                |          |
|            | 20                          | File Reorganization                                                                                                    |          |
|            |                             |                                                                                                    |          |
|            |                             |                                                                                                    |          |
|            |                             |                                                                                                    |          |
| Mas<br>F16 | rer <sup>User</sup> list PA | YR         WEND                                                                                                    | 17.04.00 |

| Step | Action                                                   |
|------|----------------------------------------------------------|
| 1    | Select 9 (F9 - Create CPI Report and Transmission File). |

|            | PCG Dist=8991                                           | Rel=15.01.00         | 04/02/2015                 | PCW 002 SV               | C:\DEVSYS    | C:\SECOND   | WHITE        |             |
|------------|---------------------------------------------------------|----------------------|----------------------------|--------------------------|--------------|-------------|--------------|-------------|
|            |                                                         | l                    | Certified/O                | Classifie                | d Personne   | l Informat  | ion System   | CP I CP 009 |
|            | FKe                                                     | 'y                   | CI                         | PI Report                | and Data     | Transmissi  | .on          |             |
|            | 1                                                       | 📕 Data Tr            | ansmission                 | and CPI In               | Progress Re  | port        |              |             |
|            | _3                                                      | 📕 CPI In F           | <sup>2</sup> rogress Rep   | port ONLY                |              |             |              |             |
|            |                                                         | Set Up Leav          | ve Data for C              | PI Cycle 3               | Reporting (A |             | S):          |             |
|            | 5                                                       | linciud)<br>  Import | ing Enhance<br>Employee Le | d Substitut<br>eave Data | e Pay and E  | mployee Lea | ive Systemsj |             |
|            | 6                                                       | Create               | Orininal Lea               | ve of Ahser              | nce File     |             |              |             |
|            | 7                                                       | Leave                | of Absence F               | ile Mainten              | ance         |             |              |             |
|            | 0                                                       | Leave                | JI ADSENCE F               | ne Print                 |              |             |              |             |
|            |                                                         |                      |                            |                          |              |             |              |             |
|            |                                                         |                      |                            |                          |              |             |              |             |
|            |                                                         |                      |                            |                          |              |             |              |             |
|            |                                                         |                      |                            |                          |              |             |              |             |
|            |                                                         |                      |                            |                          |              |             |              |             |
|            |                                                         |                      |                            |                          |              |             |              |             |
|            |                                                         |                      |                            |                          |              |             |              |             |
| Ma         | ster <sup>User</sup> list                               |                      |                            |                          |              |             |              | 14.03.00    |
| Ma:<br>F16 | ster <sup>User</sup> list                               | BAY VEND             |                            |                          |              |             |              | 14.03.00    |
| Ma<br>F16  | ster User <sub>list</sub>                               | B PAY VEND           |                            |                          |              |             |              | 14.03.00    |
| Ma<br>F16  | ster <sup>User</sup> list<br><b>Des Vorde</b><br>Action | B PAY VEND           |                            |                          |              |             |              | 14.03.00    |

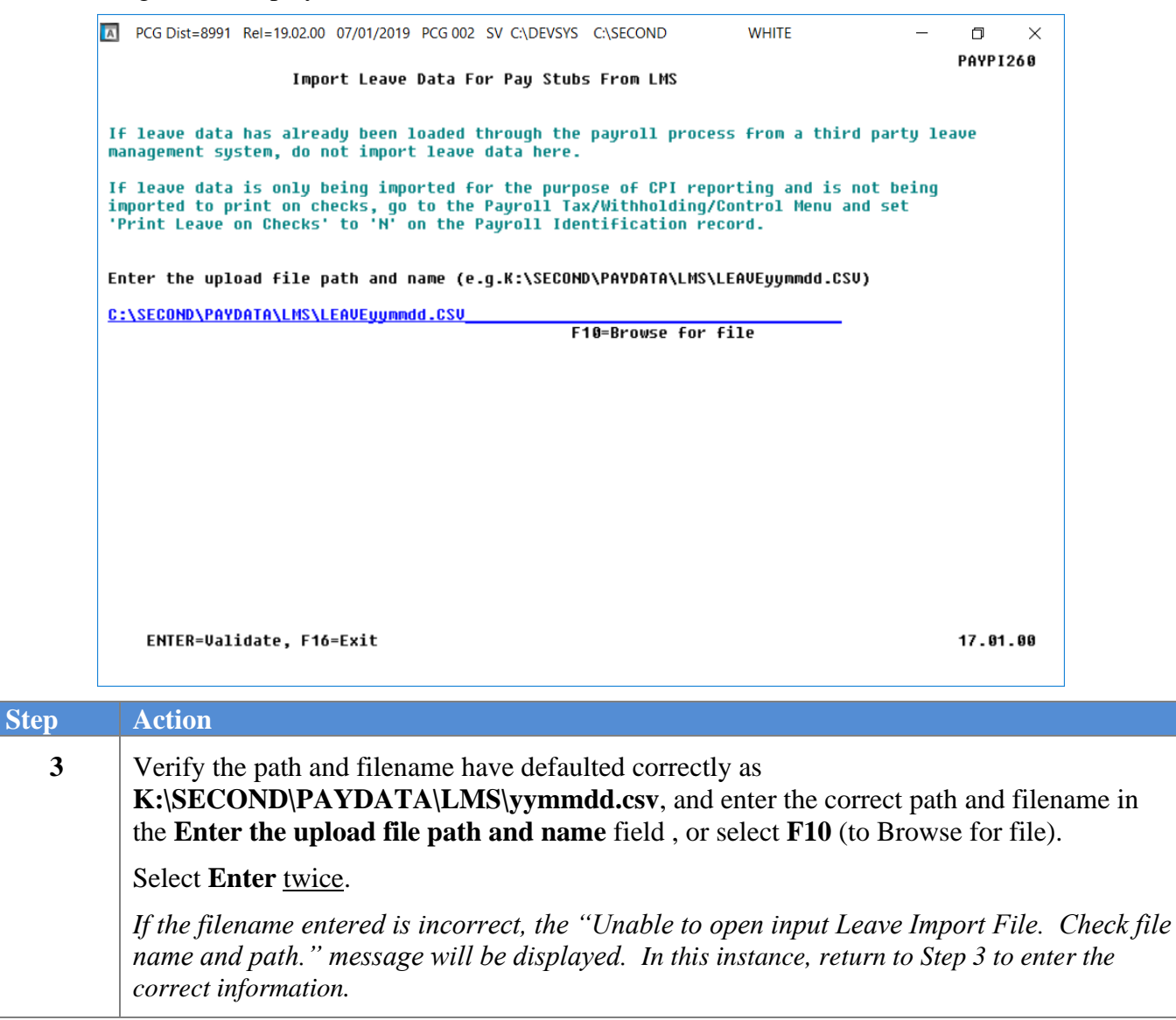

The following screen displays if there are no errors:

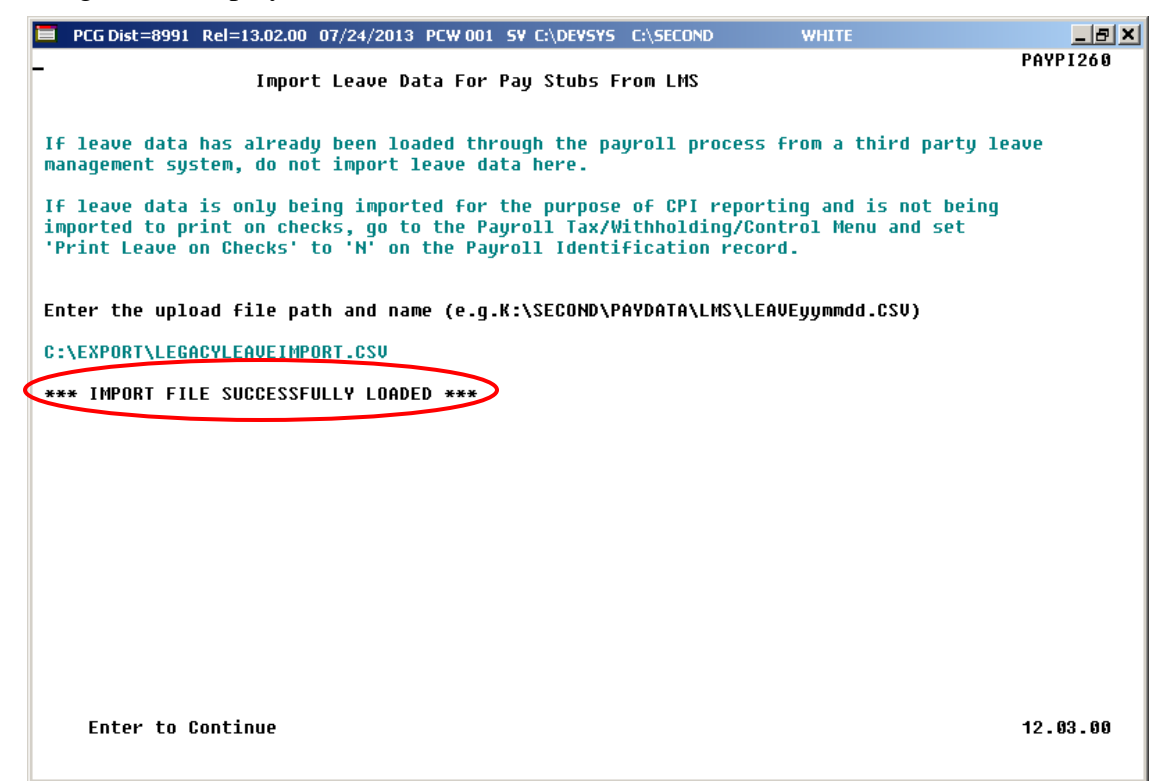

The following screen displays if there are errors:

| E PCG Dist=8991 Rel=13.02.00 07/24/2013 PCW 001 5V C:\DEV5Y5 C:\SECOND WHITE                                                                                                    | _ 8 ×  |
|----------------------------------------------------------------------------------------------------|--------|
| PA<br>Import Leave Data For Pay Stubs From LMS                                                                                                    | YP1260 |
| If leave data has already been loaded through the payroll process from a third party leave management system, do not import leave data here.                                                                                                    |        |
| If leave data is only being imported for the purpose of CPI reporting and is not being<br>imported to print on checks, go to the Payroll Tax/Withholding/Control Menu and set<br>'Print Leave on Checks' to 'N' on the Payroll Identification record.                                                                                                    |        |
| Enter the upload file path and name (e.g.K:\SECOND\PAYDATA\LMS\LEAVEyymmdd.CSV)                                                                                                    |        |
| C:\PCG\LUIMPORT.CSU                                                                                                    |        |
| *** ERRORS FOUND - CSV File cannot be loaded ***                                                                                                    |        |
| Empno 000000 not found in personnel file<br>Line 00002 Import data value too large for field: YTD-UAC<br>Line 00002 Non-numeric character in numeric field: YTD-OTHER<br>Line 00002 Non-numeric character in numeric field: YTD-STAFF<br>Line 00002 Non-numeric character in numeric field: YTD-SCKBK<br>Line 00002 Import data value too large for field: BAL-SICK<br>Line 00002 Non-numeric character in numeric field: BAL-SICK<br>Line 00002 Non-numeric character in numeric field: BAL-SICK<br>Line 00002 Non-numeric character in numeric field: BAL-VAC<br>Empno 000000 not found in personnel file<br>Line 00003 Import data value too large for field: YTD-VAC<br>Too many errors to display. Print report for complete list. |        |
| F12 to print error report, F16 to exit without report 12                                                                                                    | .03.00 |

Georgia Department of Education March 23, 2022 • 2:24 PM • Page 23 of 52 All Rights Reserved.

| Step | Action                                                                                                    |
|------|----------------------------------------------------------------------------------------------------|
| 4    | <b>If there are errors:</b> Review the error message(s) displayed. Select <b>F12</b> , and access the PCGenesis Uqueue Print Manager to print the <i>Leave Import Error Report</i> . Using the report, make the appropriate corrections to the .csv file, and return to <i>Step 3</i> to repeat this procedure. |
| 5    | If there are no errors: Select Enter to continue.                                                                                                    |
|      | The "** * Updating Leave Totals * * *" message will be briefly displayed.                                                                                                    |

|      | PCG Dist=8991                    | Rel=15.01.00                | 04/02/2015                 | PCW 002 S\                | C:\DEVSYS  | C:\SECON | ID      | WHI     | TE     |           |            |
|------|----------------------------------|-----------------------------|----------------------------|---------------------------|------------|----------|---------|---------|--------|-----------|------------|
|      |                                  | 1                           | Certified/                 | Classifie                 | d Person   | nel Info | rmatio  | n Syste | m      |           | CPICP009   |
|      | FKeg<br>                         | 2                           | C                          | PI Report                 | and Dat    | a Transm | ission  |         |        |           |            |
|      | 1                                | 🤄 Data Tr                   | ansmission                 | and CPI In                | Progress   | Report   |         |         |        |           |            |
|      | 3                                | 🛛 CPI In F                  | Progress Re                | port ONLY                 |            |          |         |         |        |           |            |
|      |                                  | Set Up Leav                 | ve Data for C              | PI Cycle 3                | Reporting  | (ALL SYS | TEMS):  |         |        |           |            |
|      | 5                                | (Includ)<br>  Import        | ing Enhance<br>Employee Li | ed Substitut<br>eave Data | te Pay and | Employe  | e Leave | System  | s)     |           |            |
|      | 6                                | Create                      | <br>∩riginal Lea           | ve of Abce                | nce File   |          |         |         |        |           |            |
|      | 7                                | Leave                       | of Absence F               | ile Mainte                | nance      |          |         |         |        |           |            |
|      | 8                                | ] Leave                     | of Absence F               | ile Print                 |            |          |         |         |        |           |            |
|      |                                  |                             |                            |                           |            |          |         |         |        |           |            |
|      |                                  |                             |                            |                           |            |          |         |         |        |           |            |
|      |                                  |                             |                            |                           |            |          |         |         |        |           |            |
|      |                                  |                             |                            |                           |            |          |         |         |        |           |            |
|      |                                  |                             |                            |                           |            |          |         |         |        |           |            |
|      |                                  |                             |                            |                           |            |          |         |         |        |           |            |
| Mast | er <sup>User</sup> list          |                             |                            |                           |            |          |         |         |        |           | 14.03.00   |
| F16  | ■ ( <b>U:3</b>   ¥ord <b>3</b> ) | PAY VEND<br>MONITOR MONITOR |                            |                           |            |          |         |         |        |           |            |
|      | Action                           |                             |                            |                           |            |          |         |         |        |           |            |
|      |                                  |                             |                            |                           | 1          | <i>a</i> |         | 1 . 0   |        |           |            |
|      | Select <u>F16</u>                | <u> </u>                    | - Exit) (                  | to returi                 | n to the   | Certifi  | ed/Cl   | lassifi | ed Per | rsonnel I | nformatio  |
|      | System M                         | aster Me                    | <i>nu</i> , or se          | elect                     | ster (M    | aster)   | to ret  | urn to  | the B  | usiness 1 | Applicatio |
| 1    | Master M                         | enu.                        |                            |                           |            |          |         |         |        |           |            |

# 2A. .csv File Layout

- Each line conforms to the following comma delimited format (.csv). Each line ends with a carriage return and line feed pair. (Line sequential format.)
- Lines without valid record ID codes are ignored. This allows the inclusion of headers and other reference information.
- One line is created for the file header. (This should be the first data line in the file.) More than one header line is an error.

| Column        | Field Name                                           | Notes                                                                                                    |
|---------------|------------------------------------------------------|----------------------------------------------------------------------------------------------------|
|               | Header Red                                           | cord                                                                                                    |
| Column A      | Record ID                                            | Letter "H" (for header)                                                                                                  |
| Column B      | School System ID (LUA Identifier)                    | 4 digits, e.g. 6341                                                                                                    |
| Column C      | Leave Cutoff Date                                    | 8 digits: CCYYMMDD                                                                                                    |
| Column D      | Payroll Date                                         | 8 digits: CCYYMMDD                                                                                                    |
| One line must | Detail Rec<br>be included for each employee's summar | ord<br>y data.                                                                                                    |
| Column A      | Record ID                                            | Letter "T" or "S" (for State bucket totals)<br>Letter "L" (for Local bucket totals) (to be<br>implemented in the future) |
| Column B      | Employee Number                                      | 6 digits                                                                                                    |
| Column C      | Current Sick Leave Usage                             | -999.99                                                                                                    |
| Column D      | Current Personal Leave Usage                         | -999.99                                                                                                    |
| Column E      | Current Vacation Leave Usage                         | -999.99                                                                                                    |
| Column F      | Current Other Leave Usage                            | -999.99                                                                                                    |
| Column G      | Current Leave With Out Pay Usage                     | -999.99                                                                                                    |
| Column H      | Current Staff Development Usage                      | -999.99                                                                                                    |
| Column I      | Current Sick Bank Taken Usage                        | -999.99                                                                                                    |
| Column J      | YTD Sick Leave Usage                                 | 999.99                                                                                                    |
| Column K      | YTD Personal Leave Usage                             | 999.99                                                                                                    |
| Column L      | YTD Vacation Leave Usage                             | 999.99                                                                                                    |
| Column M      | YTD Other Leave Usage                                | 999.99                                                                                                    |
| Column N      | YTD Leave With Out Pay Usage                         | 999.99                                                                                                    |
| Column O      | YTD Staff Development Usage                          | 999.99                                                                                                    |
| Column P      | YTD Sick Bank Taken Usage                            | 999.99                                                                                                    |

| Column   | Field Name                       | Notes     |
|----------|----------------------------------|-----------|
|          | Detail Record - C                | Continued |
| Column Q | Balance Sick Leave Usage         | 999.99    |
| Column R | Balance Personal Leave Usage     | 999.99    |
| Column S | Balance Vacation Leave Usage     | 999.99    |
| Column T | Balance Other Leave Usage        | 999.99    |
| Column U | Balance Leave With Out Pay Usage | 999.99    |
| Column V | Balance Staff Development Usage  | 999.99    |
| Column W | Balance Sick Bank Taken Usage    | 999.99    |

### **2B.** Leave Import Error Report – Example

| Run date: 04/06/2015                                                                                | LEAVE DATA IMPORT ERROR REPORT               | Page: | 1 |  |
|----------------------------------------------------------------------------------------------------|----------------------------------------------|-------|---|--|
| Program: PAYPI260                                                                                   | Load File Name: C:\PCG\LEGACYLEAVEIMPORT.CSV |       |   |  |
| Import Input Lines and Er                                                                           | ror Messages                                 |       |   |  |
| T,22222,,,2,3,,,,,,,,,,<br>Empno 02222 not found<br>T,33333,,,,2,2,,,,,,,<br>Empno 033333 not found | in personnel file                            |       |   |  |

Georgia Department of Education March 23, 2022 • 2:24 PM • Page 27 of 52 All Rights Reserved.

# *Topic 3: Creating the Original Leave of Absence File*

\* \* \* Attention \* \* \*

#### Repeating this Process deletes all prior entries.

The first step in the leave process is to *Create the Original Leave of Absence File*. If leave data has been keyed into payroll, the original *Leave of Absence File* will be created using leave data from payroll. If leave data has NOT been keyed into payroll, the original *Leave of Absence File* will be created as an <u>empty</u> file. The *Create Original Leave of Absence File* process deletes <u>all</u> prior leave entries and always recreates the file *each and every time this procedure is run*.

**For school districts and systems that use the PCGenesis Leave System**: The *Leave of Absence File* will be created with payroll leave totals from all Sick Leave, Sick Bank Leave, Personal Leave, Vacation Leave, Unpaid Leave, Other Leave, and Staff Development Leave used by employees for the CPI reporting period.

The payroll leave data is converted to *Leave of Absence File* data as follows:

- Payroll Sick Leave will be created in the *Leave of Absence File* with Absence Type **SLST**, Sick Leave Standard.
- Payroll Personal Leave will be created with Absence Type **PER1**, Personal Leave.
- Payroll Vacation Leave will be created with Absence Type VAC1, Vacation Pay.
- Payroll Unpaid Leave will be created with Absence Type SLWP, Sick Leave w/o Pay.
- Payroll Other Leave will be created with Absence Type **ZOT1**, Other Approved Leave.
- Payroll Staff Development Leave will be created with Absence Type STAF, Staff Development.
- Payroll Sick Bank Taken Leave will be created with Absence Type **SLST**, Sick Leave Standard.
- <u>NOTE</u>: Only school districts using the *Enhanced Substitute Pay and Employee Leave System* will automatically include Parental Leave (**PARE**) and COVID Leave (**COVI**) on the *Leave of Absence File*. All other school districts must enter Parental Leave (**PARE**) and/or COVID Leave (**COVI**) manually by keying the leave for each employee using the procedures provided in *Topic 4: Leave of Absence File Maintenance*.

**For school districts and systems that are <u>not</u> using the PCGenesis Leave System**: If PCGenesis Leave System is not being used, an empty *Leave of Absence File* is created. The leave of absence data must be created manually by keying the leave for each employee using the procedures provided in *Topic 4: Leave of Absence File Maintenance*.

| PCG Dist=8991 Rel=17.04.00 02                | /02/2018 PCW 003 SV C:\DEVSYS C:\SECOND                                                        | WHITE      |          |
|----------------------------------------------|------------------------------------------------------------------------------------------------|------------|----------|
| Cer                                          | tified/Classified Personnel Informati                                                          | ion System | CPIMENU  |
| FKey<br>                                     | Master Menu                                                                                    |            |          |
| _1 Display/U<br>_2 Display/U<br>_3 Display/U | pdate Individual Employee Information<br>pdate Third Party Contractors<br>pdate Personnel Data |            |          |
| 5 CPI Salary<br>7 CPI Report                 | ' Schedule<br>ting Menu                                                                        |            |          |
| 9 Create CPI<br>11 CPI Assign                | Report & Transmission File<br>Iment File Maintenance                                           |            |          |
| 13 Certificate<br>15 CPI Descri              | File Maintenance Menu<br>iption Code Menu                                                      |            |          |
| 31 CPI Specia                                | al Functions Menu                                                                              |            |          |
| 20 File Reorg                                | anization                                                                                      |            |          |
|                                              |                                                                                                |            |          |
|                                              |                                                                                                |            |          |
|                                              |                                                                                                |            |          |
|                                              |                                                                                                |            |          |
| Master Userlist                              |                                                                                                |            | 17.04.00 |
|                                              |                                                                                                |            |          |

| Step | Action                                                   |
|------|----------------------------------------------------------|
| 1    | Select 9 (F9 - Create CPI Report and Transmission File). |

|      | PCG Dist=8991                              | Rel=15.01.00      | 04/02/2015 F                   | PCW 002 SV (              | C:\DEVSYS C:\ | SECOND     | WHITE      |              |
|------|--------------------------------------------|-------------------|--------------------------------|---------------------------|---------------|------------|------------|--------------|
|      |                                            |                   | Certified/C                    | lassified:                | Personnel     | Informati  | on System  | CP I CP 009  |
|      | FKe                                        | y                 | CF                             | 'I Report a               | and Data Tr   | ansmissio  | n          |              |
|      | 1                                          | _<br>∐ Data T     | ransmission                    | and CPI In P              | rogress Rep   | ort        |            |              |
|      | 3                                          | 🛛 CPI In          | Progress Rep                   | ort ONLY                  |               |            |            |              |
|      |                                            | Set Up Lea        | ve Data for Cl                 | PI Cycle 3 R              | eporting (ALL | SYSTEMS    | ):<br>     |              |
|      | 5                                          | linciud<br>Import | Employee Le                    | ave Data                  | Pay and Em    | loyee Leav | e systemsj |              |
|      | 6                                          | 🗌 Create          | Original Leav                  | ve of Absenc              | e File        |            |            |              |
|      | 7                                          | Leave             | of Absence Fi<br>of Absence Fi | ile Maintena<br>ile Print | nce           |            |            |              |
|      |                                            |                   |                                |                           |               |            |            |              |
|      |                                            |                   |                                |                           |               |            |            |              |
|      |                                            |                   |                                |                           |               |            |            |              |
|      |                                            |                   |                                |                           |               |            |            |              |
|      |                                            |                   |                                |                           |               |            |            |              |
|      |                                            |                   |                                |                           |               |            |            |              |
|      |                                            |                   |                                |                           |               |            |            |              |
| 11.0 | ter <sup>User</sup> list<br>🛥 Oue=2. Word= |                   |                                |                           |               |            |            | <br>14.03.00 |
| mas  | En la seguina de la conde                  | MONITOR MONITO    | ř I                            |                           |               |            |            |              |
| F16  |                                            |                   |                                |                           |               |            |            |              |
| F16  | Action                                     |                   |                                |                           |               |            |            |              |

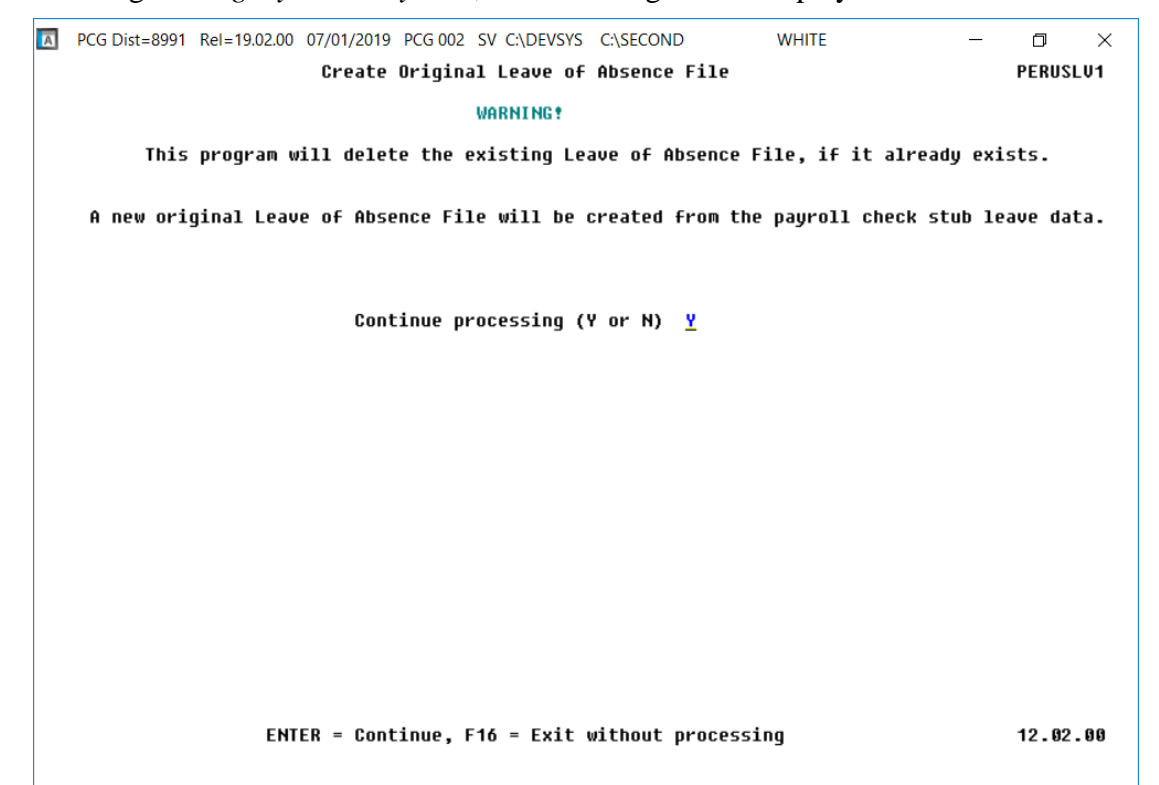

For systems using the *Legacy Leave System*, the following screen displays:

For systems using Enhanced Substitute Pay and Employee Leave System, the following screen displays:

| А | PCG Dist=8991 Rel=22.01.00 03/23/2022 DOD 001 SV K:\SYSTEM K:\SECOND WHITE - 🗆 🗙       |
|---|----------------------------------------------------------------------------------------|
|   | Create Original Leave of Absence File LVUPLUG<br>From Leave History File               |
|   |                                                                                        |
|   |                                                                                        |
|   | This program will delete the existing Leave of Absence File, if it already exists.     |
|   | A new original Leave of Absence File will be created from the Leave History File data. |
|   | Enter the PLAN YEAR to be extracted for the Original Leave of Absence File.            |
|   | Plan year                                                                              |
|   | Parental Leave type:<br>Parental Leave reason:                                         |
|   | COVID Leave type:<br>COVID Leave reason:                                               |
|   |                                                                                        |
|   |                                                                                        |
|   |                                                                                        |
|   |                                                                                        |
|   | ENTER = Continue, F16 = Exit without processing 22.01.00                               |
|   |                                                                                        |

Georgia Department of Education March 23, 2022 • 2:24 PM • Page 31 of 52 All Rights Reserved.

| Step | Action                                                                                                    |
|------|----------------------------------------------------------------------------------------------------|
| 3    | For school districts and systems that are using the PCGenesis Legacy Leave System:<br>Enter 'Y' to continue processing.                                                                                                    |
|      | For school districts and systems that are using the PCGenesis <i>Enhanced Substitute Pay and Employee Leave System</i> :                                                                                                    |
|      | • Enter the <b>Plan Year</b> , in CCYY format, of the leave history data to extract for CPI processing. (Required field)                                                                                                    |
|      | • Enter the <b>Parental Leave Type</b> and <b>Parental Leave Reason</b> codes of the leave category that contains parental leave. (Optional field)                                                                                                    |
|      | • Enter the <b>COVID Leave Type</b> and <b>COVID Leave Reason</b> codes of the leave category that contains COVID leave. (Optional field)                                                                                                    |
|      | For school districts and systems that are <u>not</u> using either PCGenesis Leave System:<br>Enter 'Y' to continue processing.                                                                                                    |
| 4    | Select ENTER to continue processing, or select F16 to exit without processing.                                                                                                    |
|      | The <i>Create Original Leave of Absence File</i> process deletes <u>all</u> prior leave entries and always recreates the file <i>each and every time this procedure is run</i> .                                                                                                    |
|      | For school districts and systems that are using the PCGenesis Legacy Leave System or<br>the Enhanced Substitute Pay and Employee Leave System: A leave processing file will<br>automatically be created and will include Sick Leave (SLST), Personal Leave (PER1),<br>Vacation Leave (VAC1), Other Leave (ZOT1), Unpaid Leave (SLWP), and Staff<br>Development (STAF) leave totals where appropriate.                                                          |
|      | <u>NOTE</u> : Only school districts using the <i>Enhanced Substitute Pay and Employee Leave</i><br><i>System</i> will automatically include Parental Leave (PARE) and COVID Leave (COVI) on<br>the <i>Leave of Absence File</i> . All other school districts must enter Parental Leave (PARE)<br>and COVID Leave (COVI) manually by keying the leave for each employee using the<br>procedures provided in <i>Topic 4: Leave of Absence File Maintenance</i> . |
|      | <b>For school districts and systems that are <u>not</u> using either PCGenesis Leave System</b> : If a PCGenesis Leave System is not being used, an empty <i>Leave of Absence File</i> is created. The leave of absence data must be created manually by keying the leave for each employee using the procedures provided in <i>Topic 4: Leave of Absence File Maintenance</i> .                                                                               |
|      | The Personnel System – Legacy Leave Menu redisplays.                                                                                                    |

|    | PCG Dist=8991              | Rel=15.01.00                        | 04/02/2015                                 | PCW 002                              | SV C:\DEVSY               | S C:\SECONI               | D                 | WHITE     |         | - • ×           |
|----|----------------------------|-------------------------------------|--------------------------------------------|--------------------------------------|---------------------------|---------------------------|-------------------|-----------|---------|-----------------|
|    |                            | (                                   | ertified/                                  | Classifi                             | ed Perso                  | nnel Infor                | mation S          | ystem     |         | CPICP009        |
|    | FKe                        | y<br>_                              | C                                          | PI Repor                             | •t and Da                 | ta Transmi                | ission            |           |         |                 |
|    | _ 1                        | 📙 Data Tr                           | ansmission                                 | and CPI I                            | n Progress                | Report                    |                   |           |         |                 |
|    | 3                          | 🛛 CPI In F                          | Progress Re                                | port ONL                             | r i                       |                           |                   |           |         |                 |
|    | 5                          | Set Up Leav<br>(Includ)<br>Import 1 | ve Data for (<br>ing Enhance<br>Employee L | CPI Cycle<br>ed Substit<br>eave Data | 3 Reporting<br>ute Pay an | g (ALL SYST<br>d Employee | EMS):<br>Leave Sy | stems)    |         |                 |
|    | <u>6</u><br>7              | Create                              | Original Lea<br>of Absence I               | ive of Abs<br>File Maint             | ence File<br>enance       |                           |                   |           |         |                 |
|    | 8                          | 📕 Leave d                           | of Absence I                               | File Print                           |                           |                           |                   |           |         |                 |
|    |                            |                                     |                                            |                                      |                           |                           |                   |           |         |                 |
|    |                            |                                     |                                            |                                      |                           |                           |                   |           |         |                 |
|    |                            |                                     |                                            |                                      |                           |                           |                   |           |         |                 |
|    |                            |                                     |                                            |                                      |                           |                           |                   |           |         |                 |
|    |                            |                                     |                                            |                                      |                           |                           |                   |           |         |                 |
|    |                            |                                     |                                            |                                      |                           |                           |                   |           |         |                 |
|    |                            |                                     |                                            |                                      |                           |                           |                   |           |         |                 |
| М  | aster <sup>User</sup> list |                                     |                                            |                                      |                           |                           |                   |           |         | 14.03.00        |
| FI | ; <b>(-)</b> ("\$)   ""\$  | ) PAY VEND<br>MONITOR MONITOR       |                                            |                                      |                           |                           |                   |           |         |                 |
|    | Action                     |                                     |                                            |                                      |                           |                           |                   |           |         |                 |
|    | ACTION                     |                                     |                                            |                                      |                           |                           |                   |           |         |                 |
|    | 0.1                        |                                     | - Evit)                                    | to retu                              | rn to the                 | - Certifi                 | ed/Clas           | ssified P | ersonne | el Informatio   |
|    | Select F15                 |                                     | - LAIL)                                    | to retur                             |                           | cernge                    |                   | ~         |         | 0               |
|    | Select Field               | aster Me                            | - LXI()<br>nu, or se                       | elect _                              | laster (N                 | (laster)                  | to retur          | n to the  | Busines | s<br>Applicatio |

# *Topic 4: Leave of Absence File Maintenance*

Step

The *Leave of Absence File Maintenance* procedure allows additional leave records to be entered and allows existing leave records to be modified.

### **Procedure 4A. Add/Update Employee Leave Information**

| 1 1<br>2 1<br>3 1<br>5 1<br>7 1<br>9 1<br>11 1 | Display/Update<br>Display/Update<br>Display/Update<br>CPI Salary Sch<br>CPI Reporting I<br>Create CPI Rep | e Individual<br>e Third Part<br>e Personne<br>edule<br>Menu                                                        | Employee I<br>y Contractor<br>I Data                                                                                 | nformation<br>S                                                                                                    |                                                                                                    |                                                                                                    |                                                                                                    |                                                                                                    |
|------------------------------------------------|----------------------------------------------------------------------------------------------------|----------------------------------------------------------------------------------------------------|----------------------------------------------------------------------------------------------------|----------------------------------------------------------------------------------------------------|----------------------------------------------------------------------------------------------------|----------------------------------------------------------------------------------------------------|----------------------------------------------------------------------------------------------------|----------------------------------------------------------------------------------------------------|
| 5 (<br>7 (<br>9 (<br>11 (                      | CPI Salary Sch<br>CPI Reporting I<br>Create CPI Rep                                                       | edule<br>Menu                                                                                                    |                                                                                                    |                                                                                                    |                                                                                                    |                                                                                                    |                                                                                                    |                                                                                                    |
| 9 (<br>11 (                                    | Create CPI Rep                                                                                            |                                                                                                    |                                                                                                    |                                                                                                    |                                                                                                    |                                                                                                    |                                                                                                    |                                                                                                    |
|                                                | CPI Assignmen                                                                                             | oort & Trans<br>nt File Main                                                                                       | mission File<br>tenance                                                                                              | !                                                                                                    |                                                                                                    |                                                                                                    |                                                                                                    |                                                                                                    |
| 13 (<br>15 (                                   | Certificate File<br>CPI Description                                                                       | Maintenan<br>n Code Mer                                                                                            | ce Menu<br>Iu                                                                                                    |                                                                                                    |                                                                                                    |                                                                                                    |                                                                                                    |                                                                                                    |
| 31 (                                           | CPI Special Fu                                                                                            | nctions Me                                                                                                    | nu                                                                                                    |                                                                                                    |                                                                                                    |                                                                                                    |                                                                                                    |                                                                                                    |
| _20                                            | File Reorganiz                                                                                            | ation                                                                                                    |                                                                                                    |                                                                                                    |                                                                                                    |                                                                                                    |                                                                                                    |                                                                                                    |
| Word PAY                                       |                                                                                                    |                                                                                                    |                                                                                                    |                                                                                                    |                                                                                                    |                                                                                                    |                                                                                                    | 17.04.00                                                                                                    |
|                                                | 15 (<br>31 (<br>20                                                                                        | 15        CPI Description         31        CPI Special Fu         20        File Reorganiz         Work@ PAY MEND | 15        CPI Description Code Men         31        CPI Special Functions Men         20        File Reorganization | 15        CPI Description Code Menu         31        CPI Special Functions Menu         20        File Reorganization | 15       CPI Description Code Menu         31       CPI Special Functions Menu         20       File Reorganization | 15       CPI Description Code Menu         31       CPI Special Functions Menu         20       File Reorganization | 15       CPI Description Code Menu         31       CPI Special Functions Menu         20       File Reorganization | 15       CPI Description Code Menu         31       CPI Special Functions Menu         20       File Reorganization |

|     | PCG Dist=8991             | 1 Rel=15.01.00 04/02/2015 PCW 002 SV C:\DEVSYS C:\SECOND WHITE                                                               | _ <b>D</b> X |
|-----|---------------------------|----------------------------------------------------------------------------------------------------|--------------|
|     |                           | Certified/Classified Personnel Information System                                                                            | CP I CP 009  |
|     | FKe                       | ey CPI Report and Data Transmission                                                                                          |              |
|     | 1                         | <br>Data Transmission and CPI In Progress Report                                                                             |              |
|     | _ 3                       | CPI In Progress Report ONLY                                                                                                  |              |
|     |                           | Set Up Leave Data for CPI Cycle 3 Reporting (ALL SYSTEMS):<br>(Including Enhanced Substitute Day and Employee Leave Sustame) |              |
|     | 5                         | Import Employee Leave Data                                                                                                   |              |
|     | 6                         | Create Original Leave of Absence File                                                                                        |              |
|     | 8                         | <ul> <li> Leave of Absence File Maintenance</li> <li> Leave of Absence File Print</li> </ul>                                 |              |
|     |                           |                                                                                                    |              |
|     |                           |                                                                                                    |              |
|     |                           |                                                                                                    |              |
|     |                           |                                                                                                    |              |
|     |                           |                                                                                                    |              |
|     |                           |                                                                                                    |              |
| Mas | ster <sup>User</sup> list |                                                                                                    | 14.03.00     |
| F16 | 🗭 (123) Vorda             |                                                                                                    |              |
|     | Action                    |                                                                                                    |              |
|     | 0.1. /                    |                                                                                                    |              |

| I  | Image: Note of the second second s                                     |
|----|----------------------------------------------------------------------------------------------------|
|    | Leave of Absence File Maintenance PERHM02                                                                                                    |
|    | Emproyee Number: Hosence Type:                                                                                                    |
|    |                                                                                                    |
|    |                                                                                                    |
|    |                                                                                                    |
|    |                                                                                                    |
|    |                                                                                                    |
|    |                                                                                                    |
|    |                                                                                                    |
|    |                                                                                                    |
|    |                                                                                                    |
|    |                                                                                                    |
|    |                                                                                                    |
|    | (ENTER) Resident Film For Filmsh For Neutron Fdd Add Meder Fdd Fuith                                                                                                    |
| EN | $\begin{array}{c critery   rostition rile   r2-rirst   r5-rext   r1-rad ride   ride   ride$ |
| F1 | <b>ις ←</b> ΓΙ 2 → ΓΙS ↔ Ηelp                                                                                                    |
|    | Action                                                                                                    |
|    | To update an employee's leave record: Enter the appropriate information in the                                                                                                    |
|    | <b>Employee Number</b> and <b>Absence Type</b> fields and select (Enter - Position File).                                                                                                    |
|    |                                                                                                    |
|    | 10 add an employee's leave record: Select (F11 - Add Mode).                                                                                                    |
|    | Additional options will include $(F2 - View the First Record)$ and $(F5 - View the First Record)$                                                                                                    |
|    | the Next Record). Select the desired Function key as appropriate.                                                                                                    |

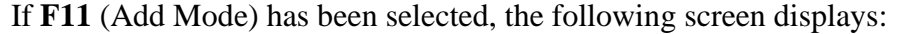

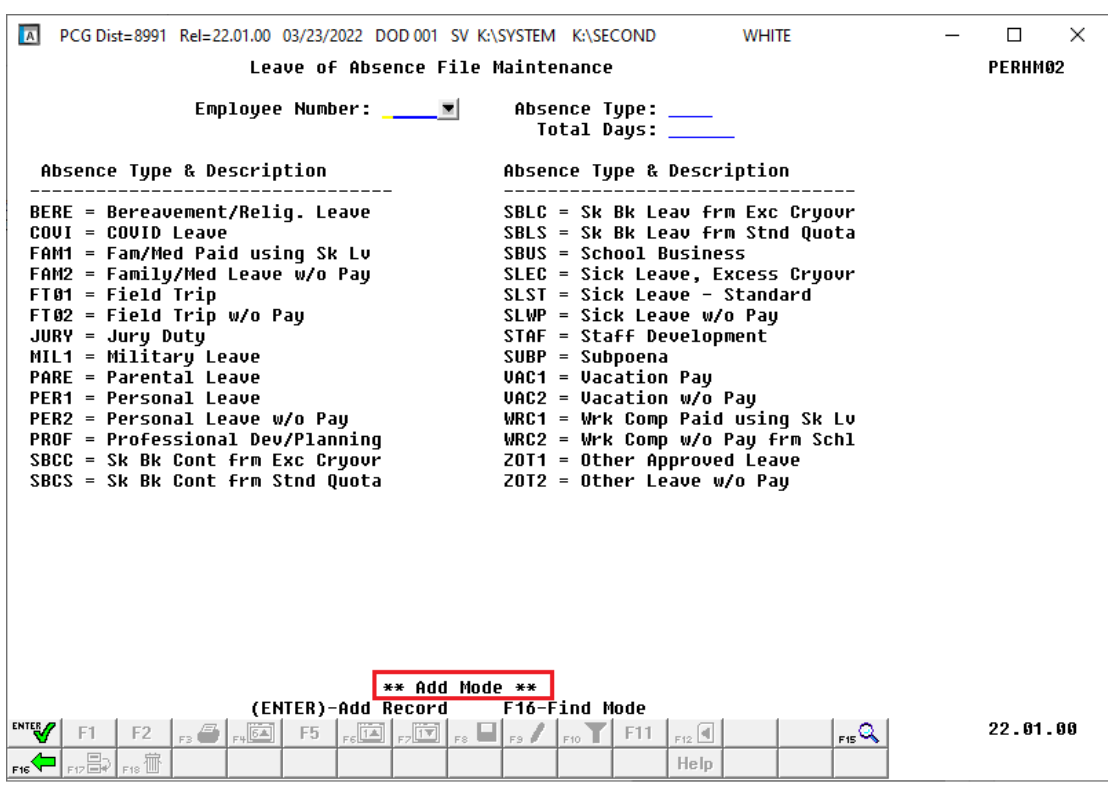

If **ENTER** (Position File) has been selected, the following screen displays:

| PCG Dist=8991         Rel=22.01.00         03/23/2022         DOD 001         SV         K:\SECOND         WHITE                                                                                | _ |          |
|----------------------------------------------------------------------------------------------------|---|----------|
| Leave of Absence File Maintenance                                                                                                    |   | PERHM02  |
| Employee Number: 86753 Absence Type: PER1<br>RO6ENTHAL, BA6TON Total Days: 3.00                                                                                                    |   |          |
| Absence Type & Description Absence Type & Description                                                                                                    |   |          |
| BERE = Bereauement/Relig. Leave<br>COUI = COUID LeaveSBLC = Sk Bk Leav frm Exc Cryour<br>SBLS = Sk Bk Leav frm Stnd QuotaFAM1 = Fam/Med Paid using Sk Lv<br>FAM2 = Family/Med Leave w/o Pay<br> |   |          |
| ** Display Mode **                                                                                                    |   |          |
| F16-Find Mode F2-First F5-Next F9-Modify F18-Delete                                                                                                    |   | 22 81 88 |
|                                                                                                    |   | 22.01.00 |

Georgia Department of Education March 23, 2022 • 2:24 PM • Page 37 of 52 All Rights Reserved.

| Step | Action                                                                                                    |
|------|----------------------------------------------------------------------------------------------------|
| 4    | <b>To update an employee's leave record:</b> Select <b>F9</b> - Modify) and proceed to <i>Step 5</i> .                                                       |
|      | To add an employee's leave record: Enter the appropriate information in the Employee                                                                         |
|      | <b>Number, Absence Type, and Total Days</b> fields and select <b>Enter</b> (Enter) twice. Proceed to <i>Step 6.</i>                                          |
|      | Additional options will include $F16 - Find Mode$ , $F2 (F2 - View the First Record) and F5 (F5 - View the Next Record). Select the desired Function key as$ |
|      | appropriate.                                                                                                    |

If **F9** (Modify) has been selected, the following screen displays:

| CG Dist=8991 Rel=22.01.00 03/23/2022 DOD 001 SV                                                                                                    | K:\SYSTEM K:\SECOND                                                                                                    | WHITE                                                                                                    | _ |          |
|----------------------------------------------------------------------------------------------------|----------------------------------------------------------------------------------------------------|----------------------------------------------------------------------------------------------------|---|----------|
| Leave of Absence File                                                                                                    | e Maintenance                                                                                                    |                                                                                                    |   | PERHM02  |
| Employee Number: 86753<br>ROGENTHAL, BAGTON                                                                                                    | Absence Type: PER<br>Total Days: <u>3.0</u>                                                                                                    | 1<br>0                                                                                                    |   |          |
| Absence Type & Description                                                                                                    | Absence Type & Des                                                                                                    | cription                                                                                                    |   |          |
| BERE = Bereauement/Relig. Leave<br>COUI = COUID Leave<br>FAM1 = Fam/Med Paid using Sk Lv<br>FAM2 = Family/Med Leave w/o Pay<br>FT01 = Field Trip<br>FT02 = Field Trip w/o Pay<br>JURY = Jury Duty<br>MIL1 = Military Leave<br>PARE = Parental Leave<br>PER1 = Personal Leave<br>PER2 = Personal Leave w/o Pay<br>PR0F = Professional Dev/Planning<br>SBCC = Sk Bk Cont frm Exc Cryovr<br>SBCS = Sk Bk Cont frm Stnd Quota | SBLC = Sk Bk Leav<br>SBLS = Sk Bk Leav<br>SBUS = School Busi<br>SLEC = Sick Leave,<br>SLST = Sick Leave<br>SLWP = Sick Leave<br>STAF = Staff Devel<br>SUBP = Subpoena<br>VAC1 = Vacation Pa<br>VAC2 = Vacation W/<br>WRC1 = Wrk Comp Pa<br>WRC2 = Wrk Comp W/<br>ZOT1 = Other Appro<br>ZOT2 = Other Leave | frm Exc Cryovr<br>frm Stnd Quota<br>ness<br>Excess Cryovr<br>- Standard<br>w/o Pay<br>opment<br>y<br>o Pay<br>id using Sk Lv<br>o Pay frm Schl<br>ved Leave<br>w/o Pay |   |          |
| ** Modify<br>(ENTER)-Modify Record                                                                                                    | Mode **<br>d F1-Display Mode                                                                                                    |                                                                                                    |   |          |
|                                                                                                    | F9 F10 F11 F12                                                                                                    | ۲ <u>۲۱۶</u> ۹                                                                                                    |   | 22.01.00 |
| F16 F17 R F18 T                                                                                                    | He                                                                                                    | IP I                                                                                                    |   |          |

| Step | Action                                                                                                    |
|------|----------------------------------------------------------------------------------------------------|
| 5    | To update an employee's leave record: Make the appropriate modifications to the field<br>and select (Enter - Modify Record).<br>Additional options will include [F1] (F1 - Display Mode). Select the desired Function<br>key as appropriate. |
| 6    | Select F16 - Find Mode).                                                                                                    |

| A    | PCG Dist=8991 Rel=19.02.00 07/01/2019 PCG 001 SV C:\DEVSYS C:\SECOND WHITE<br>Leave of Absence File Maintenance                                                | _           | □ ×<br>PERHM02 |
|------|----------------------------------------------------------------------------------------------------|-------------|----------------|
|      | Employee Number: Absence Type:                                                                                                    |             |                |
|      |                                                                                                    |             |                |
|      |                                                                                                    |             |                |
|      |                                                                                                    |             |                |
|      |                                                                                                    |             |                |
|      |                                                                                                    |             |                |
|      |                                                                                                    |             |                |
|      |                                                                                                    |             |                |
|      |                                                                                                    |             |                |
|      |                                                                                                    |             |                |
| a    | NTER)-Position File F2-First F5-Next F11-Add Mode F1                                                                                                    | 6-Exit      |                |
| ENTI | ✓     F1     F2     F3     F4     F5     F6     F7     F8     F9     ✓     F10     ¥11     F12       ►     F1     F1     F1     F1     F1     F1     F1     F1 | F15         | 19.02.00       |
| p _  | Action                                                                                                    |             |                |
| 7    | Select <b>F16</b> - Exit) to return to the <i>CPI Report and De</i>                                                                                            | ata Transmi | ssion Menu.    |

|    | PCG Dist=8991 R  | Rel=15.01.00          | 04/02/2015 PCW                     | 002 SV C:\DEVSYS    | C:\SECOND                    | WHITE              |                  |        |
|----|------------------|-----------------------|------------------------------------|---------------------|------------------------------|--------------------|------------------|--------|
|    |                  | C                     | ertified/Cla                       | ssified Person      | nel Informat                 | ion System         | CPICP009         |        |
|    | FKey             |                       | CPI                                | Report and Data     | a Transmissi                 | on                 |                  |        |
|    | 1                | Data Tr:              | ansmission and                     | d CPI In Progress I | Report                       |                    |                  |        |
|    | 3                |                       | roaress Report                     |                     |                              |                    |                  |        |
|    |                  | CI I III I            | Togress ricpon                     |                     |                              |                    |                  |        |
|    | S                | et Up Leav<br>Includi | e Data for CPI (<br>ing Enhanced S | Cycle 3 Reporting   | (ALL SYSTEMS<br>Employee Lea | š):<br>ve Systems) |                  |        |
|    | 5                | Import E              | Employee Leav                      | e Data              | 2                            | i o oyotomoj       |                  |        |
|    | 6                | Create (              | Original Leave                     | of Absence File     |                              |                    |                  |        |
|    | 7                | Leave o               | f Absence File                     | Maintenance         |                              |                    |                  |        |
|    | 8                | Leave o               | it Absence File                    | Print               |                              |                    |                  |        |
|    |                  |                       |                                    |                     |                              |                    |                  |        |
|    |                  |                       |                                    |                     |                              |                    |                  |        |
|    |                  |                       |                                    |                     |                              |                    |                  |        |
|    |                  |                       |                                    |                     |                              |                    |                  |        |
|    |                  |                       |                                    |                     |                              |                    |                  |        |
|    |                  |                       |                                    |                     |                              |                    |                  |        |
|    |                  |                       |                                    |                     |                              |                    |                  |        |
|    | Master Userlict  |                       |                                    |                     |                              |                    | 14.03.00         |        |
|    | F16 - UB Vorta M | PAY VEND              |                                    |                     |                              |                    |                  |        |
|    |                  |                       |                                    |                     |                              |                    |                  |        |
| ep | Action           |                       |                                    |                     |                              |                    |                  |        |
| 8  | Select F16       | <b>–</b> (F1          | <b>6</b> - Exit)                   | to return to        | the Cer                      | tified/Classified  | Personnel Inform | matio  |
|    | System Ma        | astor M               | anu or se                          | lect Master         | (Mastar)                     | to return to the   | Business Applic  | ration |
|    | Master Me        | 13161 MI<br>1911      |                                    |                     | (masici)                     | to return to the   | Dusiness Applie  | anon   |
|    | Wiuster Wiel     | <i></i>               |                                    |                     |                              |                    |                  |        |

## **Procedure 4B. Delete Individual Employee Leave** Information

| PCG Dist=89    | 21 Rel=17.04.00 02/02/2018 PCW 003 SV C:\DEVSYS C:\SECOND WHITE |          |
|----------------|-----------------------------------------------------------------|----------|
|                | Certified/Classified Personnel Information System               | CPIMENU  |
| FF             | ley Master Menu                                                 |          |
|                |                                                                 |          |
|                | Display/Update Individual Employee Information                  |          |
|                | 2 Display/Update Inite Party Contractors                        |          |
|                |                                                                 |          |
| I =            | 5 CPI Salary Schedule                                           |          |
|                | 7 CPI Reporting Menu                                            |          |
|                | - 1                                                             |          |
|                | 3 Create CPI Report & Transmission File                         |          |
| 1 -            | UPI Assignment file Maintenance                                 |          |
|                | 3 Certificate File Maintenance Menu                             |          |
|                | 5 CPI Description Code Menu                                     |          |
|                |                                                                 |          |
|                | 1 CPI Special Functions Menu                                    |          |
|                | A File Depression                                               |          |
|                |                                                                 |          |
|                |                                                                 |          |
|                |                                                                 |          |
|                |                                                                 |          |
|                |                                                                 |          |
|                |                                                                 |          |
| Mactae Userica |                                                                 | 17.04.00 |
| USC USC        |                                                                 |          |
|                |                                                                 |          |
| Action         |                                                                 |          |
| Action         |                                                                 |          |
| Select         | 9 (F0 - Create CPI Report and Transmission File)                |          |
|                |                                                                 |          |

|   |                            |                             | 04/02/2015 10                    |                        | .,           |            |            |         |    |
|---|----------------------------|-----------------------------|----------------------------------|------------------------|--------------|------------|------------|---------|----|
|   |                            | C                           | ertified/Cl                      | lassified              | Personnel    | Informatio | on System  | CPICP00 | 19 |
|   | FKey                       |                             | CPI                              | í Report a             | nd Data Tra  | ansmissior | ı          |         |    |
|   | 1                          | Data Tra                    | insmission ai                    | nd CPI In Pr           | ogress Repo  | rt         |            |         |    |
|   | 3                          | CPI In P                    | rogress Repo                     | ort ONLY               |              |            |            |         |    |
|   |                            | Set Up Leave                | e Data for CPI                   | l Cycle 3 Re           | porting (ALL | SYSTEMS):  | e Sveteme) |         |    |
|   | 5                          | Import E                    | mployee Lea                      | ve Data                | ay and cinp  | UYCC LCav  | c oystemsj |         |    |
|   | 6                          | Create C                    | )riginal Leave                   | e of Absence           | e File       |            |            |         |    |
|   | 7                          | Leave o<br>Leave o          | f Absence File<br>f Absence File | e Maintenar<br>e Print | ice          |            |            |         |    |
|   |                            |                             |                                  |                        |              |            |            |         |    |
|   |                            |                             |                                  |                        |              |            |            |         |    |
|   |                            |                             |                                  |                        |              |            |            |         |    |
|   |                            |                             |                                  |                        |              |            |            |         |    |
|   |                            |                             |                                  |                        |              |            |            |         |    |
|   |                            |                             |                                  |                        |              |            |            |         |    |
|   |                            |                             |                                  |                        |              |            |            |         |    |
|   |                            |                             |                                  |                        |              |            |            |         |    |
| м | Ister Userlist             |                             |                                  |                        |              |            |            | 14.03.0 | 10 |
| M | aster User <sub>list</sub> | PAY VEND<br>MONITOR         |                                  |                        |              |            |            | 14.03.0 | 18 |
| M | aster Userlist             | PAY VEND<br>HONITOR HONITOR |                                  |                        |              |            |            | 14.03.0 | 0  |

|     | A   | PCG Dist=8991 Rel=19.02.00 07/01/2019 PCG 001 SV C:\DEVSYS C:\SECOND | WHITE -       | - 🗆 X                   |        |
|-----|-----|----------------------------------------------------------------------|---------------|-------------------------|--------|
|     |     | Leave of Absence File Maintenance                                    |               | PERHM02                 |        |
|     |     | Employee Number: Absence Type:                                       |               |                         |        |
|     |     |                                                                      |               |                         |        |
|     |     |                                                                      |               |                         |        |
|     |     |                                                                      |               |                         |        |
|     |     |                                                                      |               |                         |        |
|     |     |                                                                      |               |                         |        |
|     |     |                                                                      |               |                         |        |
|     |     |                                                                      |               |                         |        |
|     |     |                                                                      |               |                         |        |
|     |     |                                                                      |               |                         |        |
|     |     |                                                                      |               |                         |        |
|     |     |                                                                      |               |                         |        |
|     |     |                                                                      |               |                         |        |
|     |     |                                                                      |               |                         |        |
|     |     |                                                                      |               |                         |        |
|     | (E  | NTER)-Position File F2-First F5-Next F11-Add Mode                    | F16-Exit      |                         |        |
|     |     | F1 F2 F3 F F5 F6 F5 F6 F7 F8 F5 F10 F11 F12                          | F15 🔍         | 19.02.00                |        |
|     | F16 | FIZER FIEL Help                                                      |               |                         |        |
| tep |     | Action                                                               |               |                         |        |
| 3   |     | Enter the appropriate information in the <b>Employee</b> N           | umber and Abs | e <b>nce Type</b> field | ds and |
| ·   |     |                                                                      |               |                         | as and |
|     |     | select (Enter - Position File).                                      |               |                         |        |

| PCG Dist=8991 Rel=22.01.00 03/2                                                                                                    | 3/2022 DOD 001 SV K:\SYSTEM K:\SECOND                                                                                                    | WHITE                                                                                                    | - 🗆 ×    |
|----------------------------------------------------------------------------------------------------|----------------------------------------------------------------------------------------------------|----------------------------------------------------------------------------------------------------|----------|
| Leave                                                                                                    | of Absence File Maintenance                                                                                                    |                                                                                                    | PERHM02  |
| Employee Nu<br>ROGENTHAL, BAGTON                                                                                                    | mber: 86753 Absence Type:<br>Total Days:                                                                                                    | PER1<br>3.00                                                                                                    |          |
| Absence Type & Descriptio                                                                                                    | n Absence Type &                                                                                                    | Description                                                                                                    |          |
| BERE = Bereavement/Relig.<br>COVI = COVID Leave<br>FAM1 = Fam/Med Paid using<br>FAM2 = Family/Med Leave w/<br>FTØ1 = Field Trip<br>FTØ2 = Field Trip w/o Pay<br>JURY = Jury Duty<br>MIL1 = Military Leave<br>PARE = Parental Leave<br>PER1 = Personal Leave<br>PER2 = Personal Leave w/o<br>PROF = Professional Dev/P1<br>SBCC = Sk Bk Cont frm Exc<br>SBCS = Sk Bk Cont frm Stnd                                                                                                    | Leave SBLC = Sk Bk Le<br>SBLS = Sk Bk Le<br>Sk Lv SBUS = School B<br>o Pay SLEC = Sick Lea<br>SLWP = Sick Lea<br>SLWP = Sick Lea<br>STAF = Staff De<br>SUBP = Subpoena<br>VAC1 = Vacation<br>VAC2 = Vacation<br>Pay WRC1 = Wrk Comp<br>Cryovr 20T1 = Other Ap<br>Quota 20T2 = Other Le | av frm Exc Cryovr<br>av frm Exc Cryovr<br>av frm Stnd Quota<br>Business<br>Ive, Excess Cryovr<br>Ive - Standard<br>Ive V/O Pay<br>Evelopment<br>I Pay<br>I W/O Pay<br>I Paid using Sk Lv<br>I W/O Pay frm Schl<br>Iproved Leave<br>Evave W/O Pay |          |
| F16-Find         Mode         F2-           ▷NTEY         F1         F2         r= €         r= €         F5           P16         P17=0         P10         1         1         1         1         1         1         1         1         1         1         1         1         1         1         1         1         1         1         1         1         1         1         1         1         1         1         1         1         1         1         1         1         1         1         1         1         1         1         1         1         1         1         1         1         1         1         1         1         1         1         1         1         1         1         1         1         1         1         1         1         1         1         1         1         1         1         1         1         1         1         1         1         1         1         1         1         1         1         1         1         1         1         1         1         1         1         1         1         1         1         1 | ** Display Mode **           First F5-Next F9-Modify         F1           i         rsim rsim rsim rsim rsim rsim rsim rsim                                                                                                    | 8-Delete<br>Fiz d Fis Q<br>Help                                                                                                    | 22.01.00 |
| Action                                                                                                    |                                                                                                    |                                                                                                    |          |
| Select <b>F18</b> ( <b>F18</b> - D                                                                                                    | Delete).                                                                                                    |                                                                                                    |          |

| I       | PCG Dist=8991 Rel=22.01.00 03/23/2022 DOD 001 SV K                                                                                                    | SYSTEM K:\SECOND WHITE                                                                                                    | – 🗆 X    |
|---------|----------------------------------------------------------------------------------------------------|----------------------------------------------------------------------------------------------------|----------|
|         | Leave of Absence File                                                                                                    | Maintenance                                                                                                    | PERHM02  |
|         | Employee Number: 86753<br>ROGENTHAL, BAGTON                                                                                                    | Absence Type: PER1<br>Total Days: 3.00                                                                                                    |          |
|         | Absence Type & Description                                                                                                    | Absence Type & Description                                                                                                    |          |
|         | BERE = Bereavement/Relig. Leave<br>COUI = COVID Leave<br>FAM1 = Fam/Med Paid using Sk Lv<br>FAM2 = Family/Med Leave w/o Pay<br>FT01 = Field Trip<br>FT02 = Field Trip w/o Pay<br>JURY = Jury Duty<br>MIL1 = Military Leave<br>PARE = Parental Leave<br>PER1 = Personal Leave<br>PER2 = Personal Leave w/o Pay<br>PR0F = Professional Dev/Planning<br>SBCC = Sk Bk Cont frm Exc Cryovr<br>SBCS = Sk Bk Cont frm Stnd Quota | SBLC = Sk Bk Leav frm Exc Cryovr<br>SBLS = Sk Bk Leav frm Stnd Quota<br>SBUS = School Business<br>SLEC = Sick Leave, Excess Cryovr<br>SLST = Sick Leave - Standard<br>SLWP = Sick Leave w/o Pay<br>STAF = Staff Development<br>SUBP = Subpoena<br>UAC1 = Uacation Pay<br>UAC2 = Uacation W/o Pay<br>WRC1 = Wrk Comp Paid Using Sk Lu<br>WRC2 = Wrk Comp W/o Pay frm Schl<br>ZOT1 = Other Approved Leave<br>ZOT2 = Other Leave W/o Pay |          |
|         | ** Delete  <br>(ENTER)-Delete Record                                                                                                    | Mode **<br>F1-Displav Mode                                                                                                    |          |
| EN<br>F |                                                                                                    | F9 F10 F11 F12 F1 F15 C                                                                                                    | 22.01.00 |
| tep     | Action                                                                                                    |                                                                                                    |          |
| 5       | Select (Enter - Delete Reco                                                                                                    | ord).                                                                                                    |          |

|   | Leave of Absence File                                                                                                    | Maintenance                                                                                                    | PERHM02  |
|---|----------------------------------------------------------------------------------------------------|----------------------------------------------------------------------------------------------------|----------|
|   | Employee Number: 86753<br>ROGENTHAL, BAGTON                                                                                                    | Absence Type: SLST<br>Total Days: 25.75                                                                                                    |          |
|   | Absence Type & Description                                                                                                    | Absence Type & Description                                                                                                    |          |
|   | BERE = Bereavement/Relig. Leave<br>COUI = COUID Leave<br>FAM1 = Fam/Med Paid using Sk Lu<br>FAM2 = Family/Med Leave w/o Pay<br>FT01 = Field Trip<br>FT02 = Field Trip w/o Pay<br>JURY = Jury Duty<br>MIL1 = Military Leave<br>PARE = Parental Leave<br>PER1 = Personal Leave<br>PER2 = Personal Leave w/o Pay<br>PROF = Professional Dev/Planning<br>SBCC = Sk Bk Cont frm Exc Cryovr<br>SBCS = Sk Bk Cont frm Stnd Quota | SBLC = Sk Bk Leau frm Exc Cryour<br>SBLS = Sk Bk Leau frm Stnd Quota<br>SBUS = School Business<br>SLEC = Sick Leave, Excess Cryour<br>SLST = Sick Leave - Standard<br>SLWP = Sick Leave w/o Pay<br>STAF = Staff Development<br>SUBP = Subpoena<br>UAC1 = Vacation Pay<br>UAC2 = Vacation Pay<br>WRC1 = Wrk Comp Paid using Sk Lu<br>WRC2 = Wrk Comp W/O Pay frm Schl<br>ZOT1 = Other Approved Leave<br>ZOT2 = Other Leave w/o Pay |          |
|   |                                                                                                    |                                                                                                    |          |
| F | PREVIOUS RECORD DELETED<br>** Display N<br>F16-Find Mode F2-First F5-Next<br>F1 F2 r3 F1 F5 rc F5 rc F7 r6 F5<br>c r r r r r r r r r r r r r r r r r r r                                                                                                    | Mode <b>**</b><br><b>F9-Modify F18-Delete</b><br><b>F10 F11</b> F12 ● F15 Q<br>F10 F11 Help - F15 Q                                                                                                    | 22.01.00 |
| F | PREVIOUS RECORD DELETED<br>** Display M<br>F16-Find Mode F2-First F5-Next<br>F1 F2 F3 → F+G F5 F=G F7 F8 →<br>F1 F2 F3 → F+G F5 F=G F7 F8 →<br>Action                                                                                                    | Mode **<br>F9-Modify F18-Delete<br>F3 F10 F11 F12 F1<br>Help                                                                                                    | 22.01.00 |

|     | PCG Dist=8991 Rel=19.02.00 07/01/2019 PCG 001 SV C:\DEVSYS C:\SECOND WHITE Leave of Absence File Maintenance                                                                                                    | -    | D<br>Perhm02 | ×     |
|-----|----------------------------------------------------------------------------------------------------|------|--------------|-------|
|     | Employee Number: Absence Type:                                                                                                    |      |              |       |
|     |                                                                                                    |      |              |       |
|     |                                                                                                    |      |              |       |
|     |                                                                                                    |      |              |       |
|     |                                                                                                    |      |              |       |
|     |                                                                                                    |      |              |       |
|     |                                                                                                    |      |              |       |
|     |                                                                                                    |      |              |       |
|     |                                                                                                    |      |              |       |
|     |                                                                                                    |      |              |       |
| (   | ENTER)-Position File F2-First F5-Next F11-Add Mode F16-Exit                                                                                                    |      | 19.02.0      | 0     |
| F16 | F12         F12         F13         F13 <th></th> <th></th> <th></th> |      |              |       |
| р   | Action                                                                                                    |      |              |       |
| 7   | Select <b>FIG</b> - Exit) to return to the <i>CPI Report and Data Tran</i>                                                                                                    | smis | sion M       | lenu. |

| []  | PCG Dist=8991 Rel                              | el=15.01.00 04/02                                                             | /2015 PCW 002 S                                           | V C:\DEVSYS C                  | \SECOND                     | WHITE             |                  |        |
|-----|------------------------------------------------|-------------------------------------------------------------------------------|-----------------------------------------------------------|--------------------------------|-----------------------------|-------------------|------------------|--------|
|     |                                                | Certi                                                                         | fied/Classifi                                             | ed Personne]                   | Informatio                  | n System          | CPICP009         |        |
|     | FKey                                           |                                                                               | CPI Report                                                | t and Data 1                   | ransmissior                 | I                 |                  |        |
|     | 1                                              | - Data Transm                                                                 | ission and CPI In                                         | Progress Re                    | oort                        |                   |                  |        |
|     | 3                                              | - CPI In Progre                                                               | ss Report ONLY                                            |                                |                             |                   |                  |        |
|     | Set                                            | et Up Leave Da<br>(Including En<br>- Import Emplo                             | ta for CPI Cycle 3<br>nhanced Substitu<br>nyee Leave Data | Reporting (AL<br>te Pay and En | L SYSTEMS):<br>ployee Leave | e Systems)        |                  |        |
|     | 6<br>7<br>8                                    | <ul> <li>Create Origin</li> <li>Leave of Abs</li> <li>Leave of Abs</li> </ul> | al Leave of Abse<br>ence File Mainte<br>ence File Print   | nce File<br>nance              |                             |                   |                  |        |
|     |                                                |                                                                               |                                                           |                                |                             |                   |                  |        |
|     |                                                |                                                                               |                                                           |                                |                             |                   |                  |        |
|     |                                                |                                                                               |                                                           |                                |                             |                   |                  |        |
|     |                                                |                                                                               |                                                           |                                |                             |                   |                  |        |
|     | Master <sup>User</sup> list<br>F16 US Word Mon | PAY VEND<br>MITTOR                                                            |                                                           |                                |                             |                   | 14.03.00         |        |
| tom | Action                                         |                                                                               |                                                           |                                |                             |                   |                  |        |
| lep | Action                                         |                                                                               |                                                           |                                |                             |                   |                  |        |
| 8   | Select FIE                                     | <b>•</b> (F16 -                                                               | Exit) to r                                                | eturn to                       | the Certi                   | fied/Classified H | Personnel Inform | matio  |
|     | System Mas<br>Master Men                       | ster Menu<br>1u.                                                              | , or select                                               | Master (N                      | <b>laster</b> ) to          | o return to the   | Business Applic  | cation |

# Topic 5: Printing the Leave of Absence Report

| PCG Dist=8991                                 | Rel=17.04.00 02/02/2018                                                               | PCW 003 SV C:\DEVSYS C                                            | C:\SECOND     | WHITE    |          |  |
|-----------------------------------------------|---------------------------------------------------------------------------------------|-------------------------------------------------------------------|---------------|----------|----------|--|
|                                               | Certified,                                                                            | Classified Personne/                                              | l Information | System   | CPIMENU  |  |
| FKe                                           | y<br>-                                                                                | Master Men                                                        | u             |          |          |  |
| 1<br>2<br>3                                   | │ Display/Update Ind<br>│ Display/Update Th<br>│ Display/Update Pe                    | dividual Employee Inforn<br>ird Party Contractors<br>rsonnel Data | nation        |          |          |  |
| 5                                             | CPI Salary Schedu<br>CPI Reporting Men                                                | le<br>u                                                           |               |          |          |  |
| <u>9</u><br>11                                | <ul> <li> Create CPI Report</li> <li> CPI Assignment Fi</li> </ul>                    | & Transmission File<br>le Maintenance                             |               |          |          |  |
| 13<br>15                                      | 13       Certificate File Maintenance Menu         15       CPI Description Code Menu |                                                                   |               |          |          |  |
| 31                                            | 31 CPI Special Functions Menu                                                         |                                                                   |               |          |          |  |
| _20                                           | File Reorganizatio                                                                    | n                                                                 |               |          |          |  |
| Master <sup>User</sup> list<br>F16 12 12 Word | PAY VEND<br>MONITOR                                                                   |                                                                   |               |          | 17.04.00 |  |
| Action                                        |                                                                                       |                                                                   |               |          |          |  |
| Select                                        | <b>B</b> ( <b>F9 -</b> Create                                                         | CPI Report and 7                                                  | Fransmissio   | n File). |          |  |

|      | PCG Dist=8991 Rel=15.01.00 04/02/2015 PCW 002 SV C:\DEVSYS C:\SECOND WHITE                                                                                                    |                                                                                                    |
|------|----------------------------------------------------------------------------------------------------|----------------------------------------------------------------------------------------------------|
|      | Certified/Classified Personnel Information System                                                                                                    | CPICP009                                                                                                    |
|      | FKey CPI Report and Data Transmission                                                                                                    |                                                                                                    |
|      | 1 Data Transmission and CPI In Progress Report                                                                                                    |                                                                                                    |
|      | 3 CPI In Progress Report ONLY                                                                                                    |                                                                                                    |
|      | Set Up Leave Data for CPI Cycle 3 Reporting (ALL SYSTEMS):<br>(Including Enhanced Substitute Pay and Employee Leave Systems)<br>5 Import Employee Leave Data<br>6 Create Original Leave of Absence File<br>7 Leave of Absence File Maintenance<br>8 Leave of Absence File Print                                                                                                    |                                                                                                    |
| Sten | Naster     User       Pro     Wor       Pro     Wor       Monitor     Monitor                                                                                                    | 14.03.00                                                                                                    |
| Step |                                                                                                    |                                                                                                    |
| 2    | <ul> <li>Select • (F8 - Leave of Absence File Print).</li> <li>For school districts and systems that are using the PCGenesis Leave employees by Social Security Number (SSN), employee number, employed, absence type, absence days and the from date of the absence af of Absence File has been created (F6), will be generated.</li> <li>For school districts and systems that are not using the PCGenesis Leave (Leave of Absence File Maintenance) to enter the employees' leave in Leave of Absence file and refer to Topic 4: for instructions.</li> <li>The CPI Report and Data Transmission Menu redisplays.</li> </ul> | <u>system:</u> A listing og<br>oyee name, LUA<br><u>ter</u> the Original Lea<br><u>ave system:</u> Select H<br>oformation into the |
| 3    | Select <b>FIG</b> ( <b>F16</b> - Exit) to return to the <i>Certified/Classified Personal</i><br>System Master Menu, or select Master (Master) to return to the Busin<br>Master Menu.                                                                                                    | nel Information<br>ess Applications                                                                                                |
| 4    | <b>To print the report via the Uqueue Print Manager:</b> Select                                                                                                    | (Uqueue).                                                                                                    |
|      | To print the report via Microsoft® Word: Select (MS WO                                                                                                    | <b>RD</b> ).                                                                                                    |
|      | Follow the instructions provided in the <u>Technical System Operations</u><br>Procedures, Creating the Microsoft®-PCGenesis QWORD Macro for<br>create the macro necessary to use the feature where appropriate.                                                                                                    | <u>Guide</u> , User Interfac<br>r Report Printing to                                                                               |

# 5A. Leave of Absence Report – Example

| RT DATE 07/28/08 | TDE: 14:34 |          | LEAVE   | OF ABSENCE | REPORT       |                             | PAGE | 1 |
|------------------|------------|----------|---------|------------|--------------|-----------------------------|------|---|
| SOC. SEC.        | EMPLOYEE   | DISTRICT | ABSENCE | ABSERCE    | FROM DATE    | EMPLOYEE                    |      |   |
| NUMBER           | NUMBER     | NUMBER   | TYPE    | DAYS       | (MM/DD/CCYY) | RAME                        |      |   |
| 999088857        | 000088857  | 8991     | SLST    | 000.75     | 00/00/0000   | WORKSHARD, WILLAMINA        |      |   |
| 999088857        | 000088857  | 8991     | VAC1    | 003.00     | 00/00/0000   | WORKSHARD, WILLAMINA        |      |   |
| 999088901        | 000088901  | 8991     | SLST    | 002.00     | 00/00/0000   | HICEGUY, HORMAN             |      |   |
| 999088926        | 000088925  | 8991     | SLST    | 001.00     | 00/00/0000   | KRABBY, KARL                |      |   |
| 999088953        | 000088953  | 8991     | SLST    | 002.00     | 00/00/0000   | AY2ES, VI2ENTE              |      |   |
| 999088978        | 000088978  | 8991     | SLST    | 001.00     | 00/00/0000   | WISEGIRL, WILMA             |      |   |
| 999088994        | 000088994  | 8991     | SLST    | 040.00     | 00/00/0000   | ACCIDENTALLYFELL, AMPILIA X |      |   |
| 999089021        | 000089021  | 8991     | SLST    | 001.00     | 00/00/0000   | PF7IFFER, CI7A              |      |   |
| 999089024        | 000089024  | 8991     | SLST    | 001.00     | 00/00/0000   | SPELLINGTEACHER, SPARTAN    |      |   |
| 999089101        | 000089101  | 8991     | SLST    | 001.00     | 00/00/0000   | VU7, MATIELLE               |      |   |
| 999089102        | 000089102  | 8991     | SLST    | 002.00     | 00/00/0000   | CH6PA, LE6ARD               |      |   |

Georgia Department of Education March 23, 2022 • 2:24 PM • Page 51 of 52 All Rights Reserved.

# *Topic 6: Transmitting the CPI Transmission File to the Georgia Department of Education (GaDOE)*

| Step | Action                                                                                                    |
|------|----------------------------------------------------------------------------------------------------|
| 1    | Follow normal processing procedures to submit the file via the <i>MyGaDOE</i> Web portal.                                                                                                    |
|      | GA DOE Data Collections provides transmission instructions on the GADOE website. Go to the Data Collections link as shown below:                                                                                                    |
|      | http://www.gadoe.org/Technology-Services/Data-Collections/Pages/Home.aspx                                                                                                    |
|      | Follow the link to <i>Certified/Classified Personnel Information (CPI)</i> , then go to <i>FY ccyy CPI Resources</i> (where ' <i>ccyy</i> ' represents the current fiscal year), then go to <i>Transmission Instructions</i> .                              |
| 2    | Navigate to <i>K:\SECOND\GOSEND</i> , locating the <i>CPIRyy##</i> file, where 'yy' is the 2-digit calendar year and '##' is the 2-digit CPI processing cycle.<br>If the file does not exist, contact the Technology Management Customer Support Center for |
|      | assistance.                                                                                                    |
| 3    | Access the <i>MyGaDOE</i> Web portal at: <u>https://portal.doe.k12.ga.us/Login.aspx</u>                                                                                                    |
| 4    | Enter the <i>CPIRyy##'s</i> filename in the <i>MyGaDOE</i> Web portal's <b>Send this file: field</b> .                                                                                                    |
| 5    | Follow the on-line prompts to complete the process.                                                                                                    |